# canvas™ **X** 2019

テクニカルイラストレーションの作成・編集・共有

# はじめに

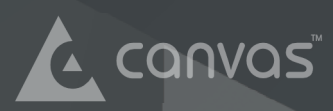

#### 免責事項について

このマニュアルに記載されている情報は、一切の保証なしに「現状のまま」でのみ提供されます。このマニュア ルを準備するに当たり、最善の注意を払っておりますが、著者および Canvas GFX, Inc. は、このマニュアルに含 まれている記載事項またはコンピュータソフトウェアによって直接的または間接的に生じた、または生じたと申 し立てられるいかなる損失または損害に関し、いかなる個人または法人に対して一切責任を負いません。Canvas GFX, Inc. は、予告なしにこのマニュアルを変更する権利を有します。

## サードパーティ ソフトウェア ライセンス

本ソフトウェアには、以下の公示に従って使用される Canvas GFX, Inc.、そのサプライヤーおよび第三者のソフトウェアも含まれています。

1. CLIP ART Copyright © 1986-2019 Canvas GFX, Inc.

2. Marti Maria 氏が所有権、著作権を保有する Little CMS カラー マネージメント コードを含んでいます。本ソ フトウェアは、「現状のまま」提供され、明示または黙示を問わず、市場性、特定目的への適合性、権利非侵害の 保証を含め、これに限定されない一切の保証を含まないものとします。いかなる場合であれ、著作者あるいは著作 権保有者は、本ソフトウェアに関連して、あるいは本ソフトウェアの使用あるいは取扱いに関連して生じる、い かなるクレーム、損害、その他の賠償等の責任を、契約行為、不法行為等であるかどうかに関わらず、一切負わ ないものとします。

3. PANTONE Color Computer Graphics © Pantone, Inc. 1986, 1988. 本ソフトウェアで使用されている PANTONE ® Computer Video シミュレーションは、PANTONE の色基準には合致しない場合があります。正確 なカラーについては、現行の PANTONE Color Reference Manuals をご覧ください。Pantone, Inc. は、 PANTONE Color Computer Graphics および Software の著作権所有者です。Canvas X と組み合わせて配布す るライセンスは、Canvas GFX, Inc. が取得しています。PANTONE Color Computer Graphics および Software は、Canvas X 実行のためにしか、別のディスクやメモリー等にコピーすることはできません。

4. Imaging Technology は、AccuSoft ® Corporation によるライセンスのもとに提供されています。 ImageGear © 1996-2009

5. アドビ システムズ社からライセンスの許諾を受けた DNG 技術が含まれています。詳細については、以下に示されています。http://www.adobe.com/products/dng/main.html. All rights reserved.

6. GIF Copyright © 1987, by Steven A. Bennett

7. Independent JPEG Group の作品

8. Pegasus Imaging Corp. が著作権を有する画像処理コード Tampa, FL ALL RIGHTS RESERVED.

9. libTIFF による TIFF サポート。Copyright © 1988-1997 Sam Leffler, Copyright © 1991-1997 Silicon Graphics, Inc. いかなる目的であれ、本ソフトウェアおよびそのドキュメンテーションを使用、コピー、変更、配布、販売する許可を次の条件に従い無償で許可するものです。(i) 上記の著作権表示および許可表示をソフトウェアおよび関連ドキュメンテーションの全てに表示すること、および (ii) Sam Leffler および Silicon Graphics の 名称を Sam Leffler および Silicon Graphics の事前の書面による承諾なしでは、ソフトウェアに関連する広告や 広報等で一切使用しないこと。

本ソフトウェアは、「現状のまま」提供され、市場性、特定目的への適合性を含めこれに限定されることなく、明 示または黙示を問わず、一切の保証を行わないものとします。いかなる場合であれ、SAM LEFFLER および SILICON GRAPHICS は、本ソフトウェアの使用または性能に起因する、不使用、データ、利益の喪失の結果か ら生じる、特殊、付随的、間接的、結果的損害に関し、そのような損害の可能性が示唆されていたかどうかにか かわらず、一切の責任を負わないものとします。

10. WBMP に関連する部分 Copyright © 2000, 2001, 2002 Maurice Szmurlo および Johan Van den Brande

11. libwebp による WebP サポート。Copyright © 2010, Google Inc. All rights reserved. ソースコード形式 かバイナリ形式か、変更するかしないかを問わず、以下の条件を満たす場合に限り、再頒布および使用が許可さ れます。

・ソースコードを再頒布する場合、上記の著作権表示、本条件一覧、および下記免責条項を含めること。

・バイナリ形式で再頒布する場合、頒布物に付属のドキュメント等の資料に、上記の著作権表示、本条件一覧、お よび下記免責条項を含めること。

・書面による特別の許可なしに、本ソフトウェアから派生した製品の宣伝または販売促進に、Google の名前またはコントリビューターの名前を使用してはならない。

本ソフトウェアは、著作権者およびコントリビューターによって「現状のまま」提供されており、明示または黙 示を問わず、市場性、および特定目的への適合性に関する黙示の保証も含め、またそれに限定されない、いかな る保証もありません。著作権者もコントリビューターも、事由のいかんを問わず、損害発生の原因いかんを問わ ず、かつ責任の根拠が契約であるか厳格責任であるか(過失その他の)不法行為であるかを問わず、仮にそのよ うな損害が発生する可能性を知らされていたとしても、本ソフトウェアの使用によって発生した(代替品または 代用サービスの調達、使用の喪失、データの喪失、利益の喪失、業務の中断も含め、またそれに限定されない)直 接損害、間接損害、偶発的な損害、特別損害、懲罰的損害、または結果損害について、一切責任を負わないもの とします。

12. ProEssentials v7 Pro のチャート作成コードが含まれています。Copyright © 2013 GigaSoft, Inc.

13. FONTS は、URW++ Design & Development GmbH の登録商標です。

14. The Expat XML Parser. Copyright © 1998, 1999, 2000 Thai Open Source Software Center Ltd and Clark Cooper Copyright © 2001, 2002, 2003, 2004, 2005, 2006 Expat maintainers. 以下に定める条件に 従い、本ソフトウェアおよび関連文書のファイル(以下「ソフトウェア」)の複製を取得するすべての人に対し、 ソフトウェアの複製を使用、複写、変更、結合、掲載、頒布、サブライセンス、および / または販売する権利、お よびソフトウェアを提供する相手に同じことを許可する権利も無制限に含め、ソフトウェアを無制限に扱うこと を無償で許可します。上記の著作権表示および本許諾表示を、ソフトウェアのすべての複製または重要な部分に 記載するものとします。本ソフトウェアは、「現状のまま」提供され、明示または黙示を問わず、市場性、特定目 的への適合性、権利非侵害の保証を含め、これに限定されない一切の保証を含まないものとします。いかなる場合 であれ、著作者あるいは著作権保有者は、本ソフトウェアに関連して、あるいは本ソフトウェアの使用あるいは 取扱いに関連して生じる、いかなるクレーム、損害、その他の賠償等の責任を、契約行為、不法行為等であるか どうかに関わらず、一切負わないものとします。

15. GDAL/OGR による Geodatabase サポート。本ソフトウェアは、「現状のまま」提供され、明示または黙示を問わず、市場性、特定目的への適合性、権利非侵害の保証を含め、これに限定されない一切の保証を含まないものとします。いかなる場合であれ、著作者あるいは著作権保有者は、本ソフトウェアに関連して、あるいは本ソフトウェアの使用あるいは取扱いに関連して生じる、いかなるクレーム、損害、その他の賠償等の責任を、契約行為、不法行為等であるかどうかに関わらず、一切負わないものとします。

16. GeoSpatial Data Abstraction Library, Copyright © 2000, Frank Warmerdam

Shapefile C Library Copyright © 1999, Frank Warmerdam

本ソフトウェアは、「現状のまま」提供され、明示または黙示を問わず、市場性、特定目的への適合性、権利無侵 害の保証を含め、これに限定されない一切の保証を含まないものとします。いかなる場合であれ、著作者あるい は著作権保有者は、本ソフトウェアに関連して、あるいは本ソフトウェアの使用あるいは取扱いに関連して生じ る、いかなるクレーム、損害、その他の賠償等の責任を、契約行為、不法行為等であるかどうかに関わらず、一 切負わないものとします。

17. JasPer ライセンスバージョン 2.0 による GeoJP2 サポート。Copyright © 2001-2006 Michael David Adams. Copyright © 1999-2000 Image Power, Inc. Copyright © 1999-2000 The University of British Columbia. All rights reserved. 本免責事項のもとを除き、ソフトウェアの使用は許可されるものではありませ ん。本ソフトウェアは、著作者によって「現状のまま」提供されており、明示または黙示を問わず、市場性、お よび特定目的への適合性に関する黙示の保証、第三者の権利を侵害していないことも含め、またそれに限定され ない、いかなる保証もありません。著作者は、いかなる請求、またはいかなる特別間接損害あるいは結果損害、ま たは使用、データまたは利益の喪失に起因するいかなる損害、それが契約、過失、あるいはその他の不法行為、本 ソフトウェアの使用またはパフォーマンスから、あるいはそれに関連して発生したを問わず、いかなる場合にお いても一切責任を負わないものとします。本ソフトウェアがいかなる実体の特許あるいはその他の知的所有権を 侵害しないという保証は著作者によって何も提供されません。各著作者は、知的所有権の侵害、またはその他の 要因に基づき、いなかるその他の実体によってもたらされた請求に関して、使用者への責任を不認します。この 下に許可される権利を行使するための条件として、各ユーザーは必要とされるいかなるその他の知的所有権を 確 保する唯一の責任があります。本ソフトウェアはフォールト・トレラントではなく、且つミッションクリティカ ル・システム、例えば、核施設、航空機ナビゲーションまたは通信システム、航空管制システム、ダイレクト生 命維持装置、あるいは兵器システムで使用するためのものではありません。本ソフトウェアまたはシステムの故 障は、直接的に死、人体損傷、ひどい物質的または環境的破壊("危険性が高い活動")に至らしめる可能性があ ります。著作権者は危険性の高い活動のための適合性のいかなる明示的あるいは黙示的保証を明確に否認します。

18. GEOS-14 – Geometry Engine によるバッファーサポート。Copyright © 1991, 1999 Free Software Foundation, Inc. オープンソース.本ライブラリーはフリーソフトウェア財団 (Free Software Foundation) に よって発行される GNU Lesser General Public License の定める条件の下でフリーソフトウェアです。本ライブ ラリーは有用であると思って頒布されますが、市場性や特定目的への適合性に関する黙示の保証を含め、いかな

る保証もありません。詳細については GNU Lesser General Public License をお読みください。GNU Lesser General Public License のコピーについては、Free Software Foundation, Inc., 59 Temple Place, Suite 330, Boston, MA 02111-1307 USA まで手紙にてご請求ください。

19. libgeotiff による GeoTIFF サポート。Copyright © 1999, Frank Warnerdam, Copyright © 1995 Niles D. Ritter. 本ソフトウェアは、「現状のまま」提供され、明示または黙示を問わず、市場性、特定目的への適合 性、権利非侵害の保証を含め、これに限定されない一切の保証を含まないものとします。いかなる場合であれ、著 作者あるいは著作権保有者は、本ソフトウェアに関連して、あるいは本ソフトウェアの使用あるいは取扱いに関 連して生じる、いかなるクレーム、損害、その他の賠償等の責任を、契約行為、不法行為等であるかどうかに関 わらず、一切負わないものとします。

20. libkml による KML、KMZ および GPX サポート。Copyright © 2010, Google Inc. All rights reserved. ソースコード形式かバイナリ形式か、変更するかしないかを問わず、以下の条件を満たす場合に限り、再頒布お よび使用が許可されます。

・ ソースコードを再頒布する場合、上記の著作権表示、本条件一覧、および下記免責条項を含めること。

・バイナリ形式で再頒布する場合、頒布物に付属のドキュメント等の資料に、上記の著作権表示、本条件一覧、および下記免責条項を含めること。

・書面による特別の許可なしに、本ソフトウェアから派生した製品の宣伝または販売促進に、Google の名前またはコントリビューターの名前を使用してはならない。

本ソフトウェアは、著者によって「現状のまま」提供されており、明示または黙示を問わず、市場性、および特定目的への適合性に関する黙示の保証も含め、またそれに限定されない、いかなる保証もありません。著者は、事由のいかんを問わず、損害発生の原因いかんを問わず、かつ責任の根拠が契約であるか厳格責任であるか(過失その他の)不法行為であるかを問わず、仮にそのような損害が発生する可能性を知らされていたとしても、本ソフトウェアの使用によって発生した(代替品または代用サービスの調達、使用の喪失、データの喪失、利益の喪失、業務の中断も含め、またそれに限定されない)直接損害、間接損害、偶発的な損害、特別損害、懲罰的損害、または結果損害について、一切責任を負わないものとします。

21. uriparser - RFC 3986 URI parsing library. Copyright © 2007, Weijia Song songweijia@gmail.com. Copyright © 2007, Sebastian Pipping webmaster@hartwork.org. All rights reserved. ソースコード形式か バイナリ形式か、変更するかしないかを問わず、以下の条件を満たす場合に限り、再頒布および使用が許可され ます。

・ ソースコードを再頒布する場合、上記の著作権表示、本条件一覧、および下記免責条項を含めること。

・バイナリ形式で再頒布する場合、頒布物に付属のドキュメント等の資料に、上記の著作権表示、本条件一覧、および下記免責条項を含めること。

・ 書面による特別の許可なしに、本ソフトウェアから派生した製品の宣伝または販売促進に、Weija Song、 Sebastian Pipping の名前またはソフトウェアのコントリビューターの名前を使用してはならない。

本ソフトウェアは、著作者によって「現状のまま」提供されており、明示または黙示を問わず、市場性、および 特定目的への適合性に関する黙示の保証も含め、またそれに限定されない、いかなる保証もありません。著作者 は、事由のいかんを問わず、損害発生の原因いかんを問わず、かつ責任の根拠が契約であるか厳格責任であるか (過失その他の)不法行為であるかを問わず、仮にそのような損害が発生する可能性を知らされていたとしても、 本ソフトウェアの使用によって発生した(代替品または代用サービスの調達、使用の喪失、データの喪失、利益 の喪失、業務の中断も含め、またそれに限定されない)直接損害、間接損害、偶発的な損害、特別損害、懲罰的 損害、または結果損害について、一切責任を負わないものとします。

22. MrSID デコードソフトウェアによる MrSID サポート。Copyright © 2009-2013 Celartem Inc. All rights reserved.

23. PROJ.4 ソフトウェアによる GIS 投影法サポート。Copyright © 2000, Frank Warmerdam. All rights reserved. 本ソフトウェアは、「現状のまま」提供され、明示または黙示を問わず、市場性、特定目的への適合性、 権利非侵害の保証を含め、これに限定されない一切の保証を含まないものとします。いかなる場合であれ、著作者 あるいは著作権保有者は、本ソフトウェアに関連して、あるいは本ソフトウェアの使用あるいは取扱いに関連し て生じる、いかなるクレーム、損害、その他の賠償等の責任を、契約行為、不法行為等であるかどうかに関わら ず、一切負わないものとします。

24. Snappy compression/decompression library Copyright © 2011, Google Inc. All rights reserved. ソー スコード形式かバイナリ形式か、変更するかしないかを問わず、以下の条件を満たす場合に限り、再頒布および 使用が許可されます。

・ソースコードを再頒布する場合、上記の著作権表示、本条件一覧、および下記免責条項を含めること。

・バイナリ形式で再頒布する場合、頒布物に付属のドキュメント等の資料に、上記の著作権表示、本条件一覧、および下記免責条項を含めること。

・書面による特別の許可なしに、本ソフトウェアから派生した製品の宣伝または販売促進に、Google Inc.の名前 またはそのコントリビューターの名前を使用してはならない。

本ソフトウェアは、著作者によって「現状のまま」提供されており、明示または黙示を問わず、市場性、および 特定目的への適合性に関する黙示の保証も含め、またそれに限定されない、いかなる保証もありません。著作者 は、事由のいかんを問わず、損害発生の原因いかんを問わず、かつ責任の根拠が契約であるか厳格責任であるか (過失その他の)不法行為であるかを問わず、仮にそのような損害が発生する可能性を知らされていたとしても、 本ソフトウェアの使用によって発生した(代替品または代用サービスの調達、使用の喪失、データの喪失、利益 の喪失、業務の中断も含め、またそれに限定されない)直接損害、間接損害、偶発的な損害、特別損害、懲罰的 損害、または結果損害について、一切責任を負わないものとします。

25. zlib general purpose compression library Copyright © 1995-2014 Jean-loup Gailly and Mark Adler. 本ソフトウェアは、「現状のまま」提供されており、明示または黙示を問わずいかなる保証もありません。著作者 は、本ソフトウェアの使用によって発生するいかなる損害に対して一切責任を負わないものとします。以下の制 限を前提として、商業用アプリケーションを含め、いかなる目的でも本ソフトウェアを使用すること、本ソフト ウェアを変更して自由に再配布することが許可されます。

a. 本ソフトウェアの起源を虚偽に表示してはいけません。オリジナルのソフトウェアを作成したと主張してはい けません。このソフトウェアを製品に使用する場合、その製品に関する書類での謝辞は感謝されますが、必要で はありません。

b.変更されたソースバージョンはそのように明白に記載されなければなりません。また、オリジナルのソフトウェアであると虚偽に表示してはいけません。

c. この注意書きは削除したり、いかなるソースの配布から変更したりすることはできません。

Jean-loup Gailly (jloup@gzip.org) Mark Adler (madler@alumni.caltech.edu)

26. SharpVectors による SVG/SVGZ インポートのサポート。

https://sharpvectors.codeplex.com/license. Copyright © 2010, SharpVectorGraphics. All rights reserved.

ソースコード形式かバイナリ形式か、変更するかしないかを問わず、以下の条件を満たす場合に限り、再頒布お よび使用が許可されます。

ソースコードを再頒布する場合、上記の著作権表示、本条件一覧、および下記免責条項を含めること。

・バイナリ形式で再頒布する場合、頒布物に付属のドキュメント等の資料に、上記の著作権表示、本条件一覧、および下記免責条項を含めること。

・書面による特別の許可なしに、本ソフトウェアから派生した製品の宣伝または販売促進に、SharpVector-Graphicsの名前またはソフトウェアのコントリビューターの名前を使用してはならない。

本ソフトウェアは、著作者によって「現状のまま」提供されており、明示または黙示を問わず、市場性、および 特定目的への適合性に関する黙示の保証も含め、またそれに限定されない、いかなる保証もありません。著作者 は、事由のいかんを問わず、損害発生の原因いかんを問わず、かつ責任の根拠が契約であるか厳格責任であるか (過失その他の)不法行為であるかを問わず、仮にそのような損害が発生する可能性を知らされていたとしても、 本ソフトウェアの使用によって発生した(代替品または代用サービスの調達、使用の喪失、データの喪失、利益 の喪失、業務の中断も含め、またそれに限定されない)直接損害、間接損害、偶発的な損害、特別損害、懲罰的 損害、または結果損害について、一切責任を負わないものとします。

27. LibHnj a library for high quality hyphenation and justification. Copyright © 1998 Raph Levien, © 2001 ALTLinux, Moscow (http://www.alt-linux.org), © 2001 Peter Novodvorsky (nidd@cs.msu.su), © 2006, 2007, 2008, 2010 László Németh (nemeth at OOo).

本ライブラリーはフリーソフトウェアです。本ライブラリーはフリーソフトウェア財団 (Free Software Foundation)によって発行される GNU Library General Public License (バージョン 2 またはそれ以降のバージョン)の定める条件の下で再頒布、変更を加えることができます。本ライブラリーは有用であると思って頒布されますが、市場性や特定目的への適合性に関する黙示の保証を含め、いかなる保証もありません。詳細については GNU Library General Public License をお読みください。GNU Library General Public License のコピーは https://www.gnu.org/licenses/lgpl.html から取得するか、Free Software Foundation, Inc., 59 Temple Place, Suite 330, Boston, MA 02111-1307 USA まで手紙にてご請求ください。

28. rapidxml による CVD ファイルのメタデータのサポート。 これは MIT ライセンスの条件の下でライセンスされています。Copyright © 2006, 2007 Marcin Kalicinski. 以下に定める条件に従い、本ソフトウェアおよび関連文書のファイル(以下「ソフトウェア」)の複製を取得するすべての人に対し、ソフトウェアの複製を使用、複写、変更、結合、掲載、頒布、サブライセンス、および / または販売する権利、およびソフトウェアを提供する相手に同じことを許可する権利も無制限に含め、ソフトウェアを無制限に扱うことを無償で許可します。

上記の著作権表示および本許諾表示を、ソフトウェアのすべての複製または重要な部分に記載するものとします。

本ソフトウェアは、「現状のまま」提供され、明示または黙示を問わず、市場性、特定目的への適合性、権利非侵害の保証を含め、これに限定されない一切の保証を含まないものとします。いかなる場合であれ、著作者あるいは著作権保有者は、本ソフトウェアに関連して、あるいは本ソフトウェアの使用あるいは取扱いに関連して生じる、いかなるクレーム、損害、その他の賠償等の責任を、契約行為、不法行為等であるかどうかに関わらず、一切負わないものとします。

#### 著作権および商標

CANVAS X ソフトウェアおよび文書は、設計・プログラムされたもので、著作権があります。Copyright © 1985-2019 Canvas GFX, Inc. All rights reserved worldwide. 複製禁止。

CANVAS、CANVAS ロゴ、CANVAS X、CANVAS X ロゴ、CANVAS DRAW、CANVAS DRAW ロゴは、Canvas GFX, Inc. の商標であり、特定の管轄区域で登録されている場合があります。

ACD、ACDSee、ACDSee ロゴは、ACD Systems International Inc. の商標で、カナダ、米国、EU、日本、またはその他の管轄区域で登録されている場合があります。

Adobe、Acrobat、Illustrator、Photoshop、PostScript、Reader は、米国あるいはその他の国における Adobe Systems Incorporated の登録商標または商標です。

Apple、Macintosh、Mac OS、TrueType は、米国およびその他の国における Apple Inc. の登録商標です。

Corel、CorelDRAW は、カナダ、米国、その他の国における Corel Corporation およびその子会社の商標または 登録商標です。

Excel、Internet Explorer、Microsoft、PowerPoint、Windows、Windows ロゴは、米国あるいはその他の国に おける Microsoft Corporation の登録商標または商標です。

その他のマーク、製品名、会社名は、それぞれの所有者の所有物です。

#### 著作権について

マニュアルの著作権 Copyright © 2019 Canvas GFX, Inc. All Rights Reserved Worldwide.

Canvas X Software 社からの書面による事前の許可なしには、このマニュアルの一部または全部を無断で複写、 複製、翻訳、および電子的または機械的に読み取り可能ないかなる形態に変換することは禁じられています。

Canvas X は、Canvas GFX, Inc. によってデザインされ制作されています。 Copyright © 2019 Canvas GFX, Inc. All Rights Reserved Worldwide. ソフトウェアは、別途のライセンス契約書によって保護されています。

第1版: January 2019

#### 連絡先

Canvas GFX, Inc. www.canvasgfx.com

# 目次

| はじめに1                       |
|-----------------------------|
| Canvas X ドキュメントについて1        |
| Canvas X のユーザーインターフェイスについて2 |
| Canvas X ウインドウ2             |
| レイアウトエリア                    |
| ドキュメントナビゲーションコントロール4        |
| ドキュメントレイアウトについて4            |
| ページ5                        |
| レイヤー5                       |
| マスターページ6                    |
| 新規イラストレーションを作成する7           |
| ドローツールを使用する7                |
| ドローの基本操作8                   |
| オブジェクトを選択、グループ化、整列する9       |
| オブジェクトを選択する9                |
| 選択ツールでオブジェクトを選択する9          |
| 複数のオブジェクトをグループ化およびグループ解除する  |
| オブジェクトを整列、配列する11            |
| インクとストロークを使用する12            |
| インクとストロークを適用する12            |
| カスタムインクとストロークを作成する14        |
| ペイントツールを使用する14              |
| ペイントする15                    |
| ペイントカラーを選択する15              |

| テキストを追加する16                            |
|----------------------------------------|
| テキストツール16                              |
| テキストを入力する 17                           |
| テキストに書体 / 書式を適用する17                    |
| プロパティーバーの書式設定オプション18                   |
| SpriteEffects 効果を使用する19                |
| SpriteEffects 効果を適用する19                |
| SpriteEffects 効果とレンズオブジェクトを使用する        |
| シンボルを使用する21                            |
| シンボルライブラリーパレットを使用する                    |
| 注釈を追加する                                |
| フローチャートを作成する 23                        |
| ファイルや画像を読み込む ( インポートする )               |
| ファイルを読み込む 25                           |
| 画像 ( イメージ ) を読み込む 25                   |
| Canvas X ドキュメントを保存する26                 |
| ドキュメントを保存する26                          |
| 選択範囲やレイヤーを保存する27                       |
| Canvas X ドキュメントをパスワード保護する              |
| Canvas X の編集機能を保持して PDF ファイルとして保存する 27 |
| ファイルや画像を書き出す ( エクスポートする )28            |
| ファイルを書き出す 28                           |
| 画像を書き出す                                |
| 複数のファイル形式でドキュメントを保存する                  |
| マルチ保存 オプション 29                         |
| 印刷すろ 31                                |

|    | ドキュメントを印刷する         | 31 |
|----|---------------------|----|
|    | 印刷されるドキュメントをプレビューする | 31 |
|    | 印刷範囲を設定する           | 32 |
| 索引 |                     | i  |

## はじめに

Canvas X はテクニカルイラストレーションのためのアプリケーションとして様々な産業分野で利用 されています。なぜなら、最も柔軟で且つスケーラブルな統合されたデザイン環境を提供するからで す。Canvas X は精密なベクトルオブジェクトのイラストレーションツールや高度なラスター画像編集 ツールなど、すべてが1つに装備された、ワークフローを加速するアプリケーションです。

Canvas X は、家庭、中小企業、学校/教育機関、そして大企業の現場で、様々な用途にてご利用いただいているお客様に、完全なソリューションを提供します。

- イラストの作成からページレイアウト、編集、校正、最終出力に至るまで、すべての作業を効率 よく行うことができる様々なツールを提供します。
- コマンド、ツール、スタイルをカスタマイズできるツールバー、キーボードショートカットのカ スタマイズ、パレットを収納するドッキングバーとドッキングペイン、ツールの設定とオブジェ クトの操作のためのプロパティーバーなど、ダイナミックで柔軟なインターフェイスを提供しま す。
- ・選択するツールや選択オブジェクトに関連するヘルプを表示する、インターフェイスに組み込ま れたダイナミックヘルプと Canvas アシスタント、[ヘルプ]メニューからアクセスできるヘル プシステムなど様々なヘルプ機能を提供します。

このガイドは基本的な Canvas X の機能を紹介するようにデザインされています。すべての Canvas X 機能やツールについての詳細は、Canvas X ヘルプをご参照ください。Canvas X を使用中にはファン クションキーの [F1] キーを押して Canvas X ヘルプを開くことができます。

## Canvas X ドキュメントについて

Canvas X では4種類のドキュメントを作成することができます。

- ・イラストレーション
- ・パブリケーション
- ・プレゼンテーション
- ・アニメーション

「イラストレーション」ドキュメントは、テクニカルイラストレーションの作成、編集、そして多種多様なファイル形式での保存に必要なすべての機能とツールを提供します。テクニカルイラストレーションを決算報告書に追加したり、プレゼンテーションやアニメーションなどの目的で利用する必要がある場合は、用途に合わせてワークフローの単純化を計るツールを備えた、その他の3種類のドキュメントを利用することができます。

#### イラストレーション

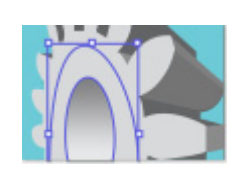

最も一般的に使用されるドキュメントタイプです。イラストレーションドキュメ ントは殆どの Canvas X テクニカルイラストレーションの基盤です。 イラストレーションドキュメントは、すべてのタイプのイラストレーションやグ ラフィックのための汎用ドキュメントです。任意にドキュメントのサイズを設定 することができます。ドキュメントは複数のページ(シート)、それぞれのシート に複数のレイヤーを持つことができます。

#### パブリケーション

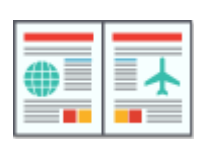

パブリケーションドキュメントは標準サイズの用紙、あるいは任意のサイズを利用できます。フルページ、見開きページ、あるいはカタログ、チラシ、ラベル、雑誌のページなどを作成するための標準テンプレートから選択することができます。

パブリケーションドキュメントは2面(見開き)で印刷される出版物のためにデ ザインされていますが、1面のページからなる出版物も作成することができます。 マスターページを利用して、すべてのページに共通する項目をマスターページに 作成できます。各ページに複数のレイヤーを設定することもできます。

#### プレゼンテーション

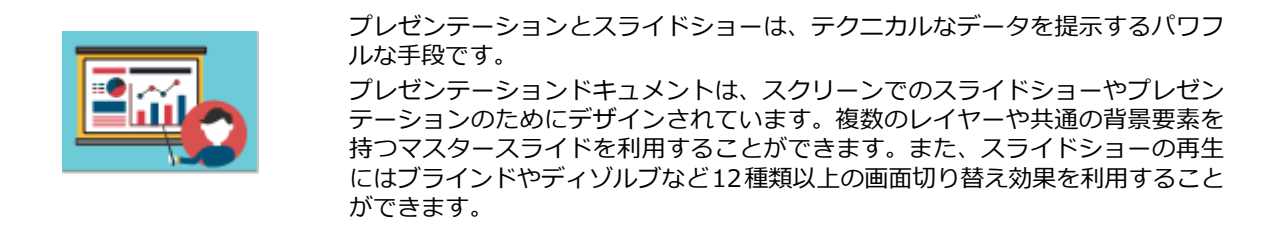

#### アニメーション

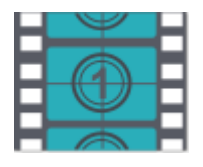

テクニカルイラストレーションからシンプルなアニメーションを作成できます。 アニメーションドキュメントは、Web用のGIFアニメーションファイルを作成す る、および編集するためにデザインされています。アニメーションはフィルムの アニメーションの画像フレームに匹敵する複数のフレームから構成されます。 アニメーションドキュメントではオニオンスキン機能を利用することができま す。オニオンスキン機能を利用すると、現行フレームの前後のフレームを透かし て見ることができます。これはアニメーションでのオブジェクトの動作を編集す るのに役立ちます。

## Canvas X のユーザーインターフェイスについて

#### Canvas X ウインドウ

Canvas X のユーザーインターフェイスは、イラストレーションの作業をするための主な領域であるレ イアウトエリア、様々なツールにアクセスできるツールバーやドッキングバーなど、12 の主要なコン ポーネントがあります。オペレーティングシステムや Canvas X のカスタム設定によって、表示され るインターフェイスは以下の画像と多少異なる場合があります。

Canvas X のインターフェイスはいくつかの方法でカスタム設定することができます。例えば、ツール バー、プロパティーバー、ドッキングバー、ドッキングペインを隠すことができます。また、用途に 合わせてパレットをドッキングしたり、ツールバーをカスタム設定することもできます。それぞれの ドキュメントウインドウにはズームコントロール、ドキュメントコントロール、スクロールバーがあ ります。一方、スマートツールボックス、プロパティーバー、ステータスバーは、すべてのドキュメ ントで共有されます。[ウインドウ]メニューから Canvas X ドキュメントを切り替えたり、複数のド キュメントを同時に並べて表示、あるいは重ねて表示したりすることもできます。

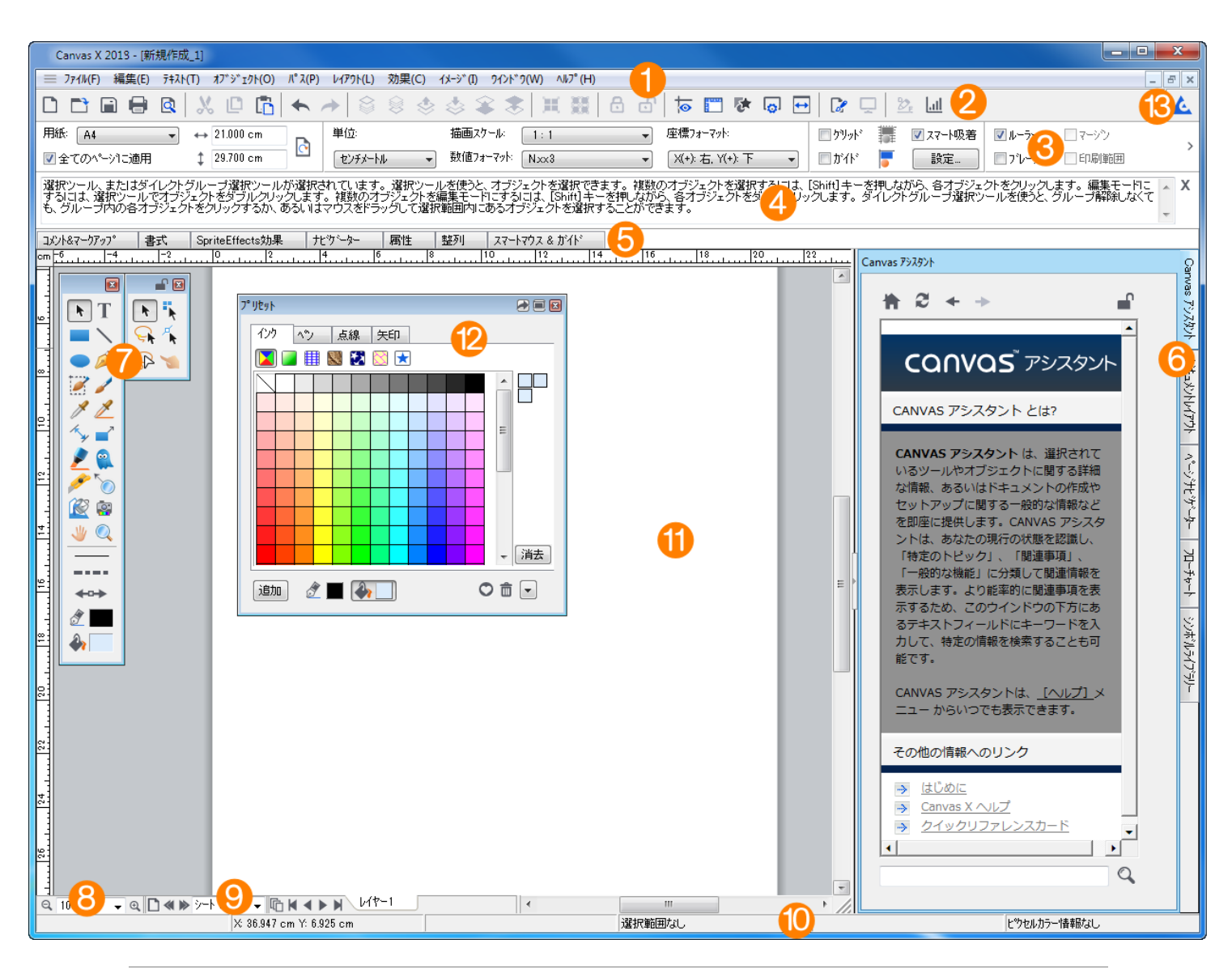

| 1 | メニューバー    | コマンドメニューから主要な Canvas X 機能にアクセスできます。                                                             |
|---|-----------|-------------------------------------------------------------------------------------------------|
| 2 | ツールバー     | 頻繁に使用する機能へのショートカットアイコンがリストされます。この<br>バーは表示 / 隠すことができます。                                         |
| 3 | プロパティーバー  | テキスト、ペイント、ベクトルツール、ドキュメントセットアップなど作<br>業に合ったオプションを表示します。このバーは表示 / 隠すことができま<br>す。                  |
| 4 | ダイナミックヘルプ | 選択されているツールやオブジェクトに関する情報がこのウインドウに表<br>示されます。                                                     |
| 5 | ドッキングバー   | 用途に合わせて必要なCanvas Xパレットをドッキングできます。このバー<br>はレイアウトエリアの上、右、あるいは左に表示できます。                            |
| 6 | ドッキングペイン  | 以下のパレットをドキュメントエリアの右側にドッキングできます。<br>• Canvas アシスタント<br>• ドキュメントレイアウト<br>• ページナビゲーター<br>• フローチャート |

- ・ シンボルライブラリー
- ・プリセット

| ツールボックスと<br>ツールパレット | 各ツールパレットはメインツールボックスの右側に表示されます。特定の<br>ツールパレットを頻繁に使用する場合は、そのツールパレットをロックし<br>て常に表示しておくことができます。              |
|---------------------|----------------------------------------------------------------------------------------------------|
| ズームコントロール           | ドキュメントをズームイン / ズームアウトするのにこれらのコントロール<br>を使用します。                                                           |
| ドキュメント<br>コントロール    | ページやレイヤーを追加したり、ページやレイヤーを移動したりするため<br>に使用します。                                                             |
| ステータスバー             | 選択されているオブジェクトの状態やプロパティーが表示されます。                                                                          |
| レイアウトエリア            | イラストレーション、ページレイアウト、プレゼンテーション、アニメー<br>ションを作成するための主な作業エリアです。                                               |
| フローティングパレット         | すべてのパレットはドッキングパーやドッキングペインから引き離して開<br>いたままにしておけます。                                                        |
| メッセージのお知らせ          | 更新などACDからのお知らせがある場合にアイコンがカラー表示になりま<br>す。クリックするとお知らせのダイアログボックスが表示されます。                                    |
|                     | ツールボックスと<br>ツールパレット<br>ズームコントロール<br>ドキュメント<br>コントロール<br>ステータスバー<br>レイアウトエリア<br>フローティングパレット<br>メッセージのお知らせ |

#### レイアウトエリア

Canvas X ドキュメントウインドウの中央にある長方形がレイアウトエリアです。レイアウトエリアの 周りにある領域は、「ペーストボード」として知られ、イラストレーションに使用する前にオブジェク トを配置しておける追加の作業領域です。ペーストボードに配置されているオブジェクトは Canvas X ドキュメントに保存されますが、通常は印刷はされません。

Canvas X ではドキュメントのタイプでレイアウトエリアの呼び名が異なります。

- **・イラストレーション:**「シート」と呼ばれ、レイヤーを含みます。
- ・**パブリケーション:**1面、あるいは2面(見開き)で、「ページ」と呼ばれ、マスターページや レイヤーを含みます。
- **・プレゼンテーション:**「スライド」と呼ばれ、マスタースライドやレイヤーを含みます。
- アニメーション:「フレーム」と呼ばれ、マスターフレームやレイヤーを含みます。「オニオン スキン」機能を使って、現行フレームの前後のオブジェクトを透かして見ることができます。

色付きの用紙を擬似するため、レイアウトエリアのカラーを変更できます。

#### レイアウトエリアのカラーを設定するには

- 1. [レイアウト]メニューから[ドキュメント設定]を選択します。
- 2. 用紙のポップアップカラーパレットから任意のカラーを選択します。

## ドキュメントナビゲーションコントロール

ポップアップメニューがドキュメントウインドウの左下に表示されます。そのメニューを開いて、ド キュメント内を移動できます。

## ドキュメントレイアウトについて

ページ、レイヤー、マスターページ(イラストレーションを除く)は、すべての Canvas X ドキュメ ントの種類に共通する要素です。

#### ページ

すべての Canvas X ドキュメントは複数のページを持つことができます。ここでの「ページ」という単語は、ドキュメントを構成する要素という一般的な意味で使われます。

- ・パブリケーションドキュメントでは1面、あるいは2面(見開き)ページを持つことができます。
- イラストレーションドキュメントでは、「シート」と呼ばれる1面のページを持つことができます。
- ・プレゼンテーションドキュメントでは、「スライド」と呼ばれるページを持つことができます。
   「スライド」はスライドショーとして順番に表示されます。
- アニメーションドキュメントでは、「フレーム」と呼ばれるページを持つことができます。「フレーム」は GIF アニメーションファイルのアニメーションのシーケンスを構成します。

ドキュメントレイアウトパレットでは、ページがレイアウト階層の一番上に位置し、次いでレイヤー、 グループ、そして各オブジェクトと順に続きます。

Canvas X のレイアウトエリアはドキュメントのページを表します。ページおよびレイヤーコントロールはドキュメントウインドウの下部にあります。現行ページはページメニューとページナビゲーターパレットでハイライト表示されます。

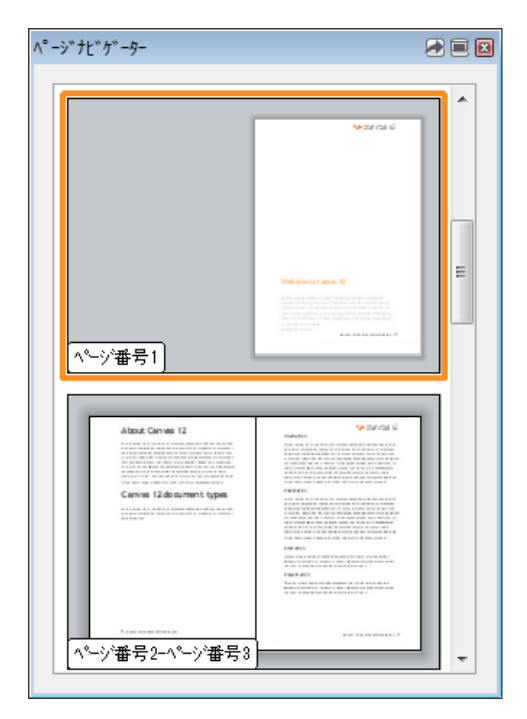

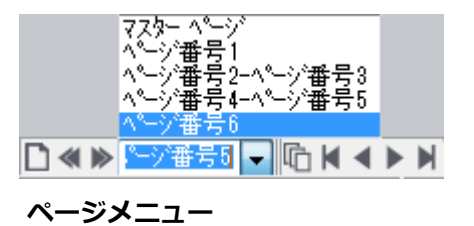

ページナビゲーターパレット

#### レイヤー

レイヤーはオブジェクトが配置される透明な階層です。各ページは複数のレイヤーを持つことができます。レイヤーを利用して同じようなオブジェクトを整理しておくことができます。例えば、1 つは テキスト用のレイヤー、もう1つはその他のオブジェクト用などです。ページにオブジェクトを配置 あるいは描く場合、デフォルトではそれらは1つのレイヤーに配置されます。レイヤーは効率的に作 業するのに役立ちます。レイヤーごとにオブジェクトを管理し、用途に合わせてそれぞれのレイヤー を表示、印刷、保存することができます。 ドキュメントレイアウトパレットでは、レイヤーはページ名の後にリストされます。オブジェクトは それらが存在するレイヤーの後にリストされます。新規のページには1つのレイヤー(レイヤー1)が 作成されます。レイヤーはマスターページを含めどのページにも追加することができます。

ドキュメントのレイヤーを共有することで時間を節約することができます。共有するレイヤーはマス ターページのようなものです。マスターページのように、共有するレイヤーにあるオブジェクトは共 有するレイヤーを持つすべてのページに現れます。共有するレイヤーを編集することによって、複数 のページを一度に更新することができます。

| ኑ" <del>ቱ</del> ፤ አንኮ <i>ኮ</i> ብዎንኮ     |   |    |   | ) 🗖 💌 |
|-----------------------------------------|---|----|---|-------|
| C 6                                     | 6 | ×( | • |       |
| ⊕ 🖹 77\$- ^°-ジ                          | • |    | • | *     |
| <b> </b> ⊖  <b> </b> <u> </u> ] ^⁰ジ #1  | ٠ |    | • |       |
| ├-Ⅲ がイト゛レイヤー                            | ٠ |    |   |       |
| ⊕ 10 b1t - 2                            | ٠ |    | • |       |
|                                         | ٠ |    | • |       |
| ├── 長方形 - 塗り:170r 255g 85b              | ٠ |    | • |       |
| -T 7+21                                 | ٠ |    | • | =     |
| 🛛 🗌 🗠 📉 RGB (72 ppi)                    | ٠ |    | • | -     |
| -Ⅲ グリット゛レイヤー                            | ٠ | ٠  |   |       |
| ⊕ ⊕ マスター ページ                            | ٠ |    | • |       |
| └─────────────────────────              | ٠ |    | • |       |
| ⊕ <u>©</u> レイヤー1                        | ٠ |    | • |       |
| ⋳ ∰ २८१- ヘ <sup>e</sup> -ŷ <sup>i</sup> | ٠ |    | • |       |
| LTP-1                                   | ٠ |    | • | Ŧ     |
|                                         |   |    |   |       |
|                                         | 1 |    |   | •     |
|                                         |   |    |   |       |

ドキュメントレイアウトパレット

## マスターページ

マスターページはパブリケーションドキュメントで利用できます。同様に、プレゼンテーションでは 「マスタースライド」を、アニメーションでは「マスターフレーム」を利用できます。

マスターページはすべてのページに共通する背景やオブジェクトなどを配置するために使用されま す。マスターページにあるオブジェクトはドキュメントのすべてのページに現れます。例えば、ドキュ メントのすべてのページにロゴを配置したい場合、マスターページにロゴを配置することができます。 そうすれば、ロゴを変更したり更新したりする場合でも、マスターページのロゴを編集するだけで、各 ページのロゴを編集する必要はありません。

ドキュメントレイアウトパレットでは、マスターページは「マスターヘリンク」されているそれぞれ のページの後にリストされます。メインのマスターページは一番上にリストされます。他のページの ようにマスターページには複数のレイヤーを使用することができます。マスターページのレイヤーを 用途に合わせて隠すことによって、ドキュメントを通して、あるいは選択するページごとにマスター ページをコントロールすることができます。レイアウトリストの一番上にあるメインのマスターペー ジはロックすることができます。

## 新規イラストレーションを作成する

Canvas X には新規のイラストレーションを作成する2つの方法があります。

- ・スタートアップダイアログ: Canvas X を初めて起動する際、通常、スタートアップダイアログが表示されます。作成したいドキュメントのタイプを選択すると、新規のドキュメントがデフォルト設定で瞬時に開きます。プロパティーバーや環境設定センターを利用して、後からドキュメントの単位や描画スケールなどのドキュメントの属性を変更することができます。
- Canvas X の作業中: Canvas X が既に起動している場合には、[ファイル]メニューから[新規]を選択するか、あるいは新規アイコンをクリックして、新しいドキュメントを作成することができます。【新規ドキュメント】ダイアログボックスが開き、ドキュメントの属性を設定することができます。

#### スタートアップダイアログから新規ドキュメントを作成するには

スタートアップダイアログから「イラストレーション」、あるいはその他のタイプをクリックしま す。

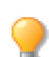

スタートアップダイアログが表示されない場合は、[ウインドウ]メニューから[スタート アップダイアログを表示]を選択します。

#### Canvas X の作業中に新規ドキュメントを作成するには

- 1. 以下のいずれかの操作を行います。
  - ・[ファイル]メニューから[新規]を選択します。
  - ・ツールバーから新規アイコン
     をクリックします。
- 【新規ドキュメント】ダイアログボックスで、「イラストレーション」、あるいはその他のタイ プをクリックします。
- 3. 用紙の設定から次のオプションを設定します。
  - ・用紙のサイズと単位
  - 縦長あるいは横長
  - 用紙の色
- 4. ドキュメントの単位からルーラーの単位と数値フォーマットを設定します。
- 5. スケールしてイラストレーションを描く場合には、描画スケール、あるいは描画サイズを設定 します。
- 6. < OK > をクリックします。

## ドローツールを使用する

Canvas X では次のドローツールを使って、シンプルな形を素早く描くことができます。

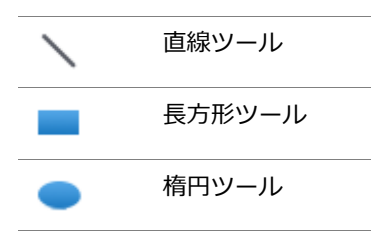

その他類似するドローツールがそれぞれのポップアップ ツールパレットに収納されています。

#### ツールパレットを開くには

ツールボックスから任意のツールをクリックします。

#### ツールパレットをツールボックスから切り離すには

[Shift] キーを押しながら、ツールボックスから切り離したいツールパレットのタイトルバーをド ラッグします。

#### シンプルな線、長方形、正方形、楕円、正円や弧を描くには

1. ツールボックスから適当なドローツールをクリックします。

2. ドキュメント内でクリックし、対角にドラッグ(あるいは[Shift]+ドラッグ)して形を描きます。

#### ドローの基本操作

| オブジェクト | •                                      | ツール          | 描画方法                                         |  |
|--------|----------------------------------------|--------------|----------------------------------------------|--|
|        | 直線                                     | $\mathbf{i}$ | 始点から終点までドラッグします。                             |  |
| +      | 45 度に固定して直<br>線を描く ( 水平線、<br>垂直線、対角線 ) | $\mathbf{X}$ | [Shift] キーを押しながら、始点から終点<br>までドラッグします。        |  |
|        | 長方形                                    |              | 角から対角線上にドラッグします。                             |  |
|        | 正方形                                    |              | [Shift] キーを押しながら、角から対角線<br>上にドラッグします。        |  |
|        | 角丸長方形                                  |              | 角から対角線上にドラッグします。                             |  |
|        | 角丸正方形                                  |              | [Shift] キーを押しながら、角から対角線<br>上にドラッグします。        |  |
|        | 楕円                                     | •            | 楕円の境界枠の角から対角線上にドラッ<br>グします。                  |  |
|        | 正円                                     | •            | [Shift] キーを押しながら、円の境界枠の<br>角から対角線上にドラッグします。  |  |
| 75     | <br>弧                                  | (            | 弧の境界枠の角から対角線上にドラッグ<br>します。                   |  |
|        | 円弧                                     | (            | [Shift] キーを押しながら、円弧の境界枠<br>の角から対角線上にドラッグします。 |  |

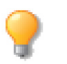

ベクトルオブジェクトを描く時、現行設定のインクおよびストロークが適用されます。ツー ルボックスのインクとストロークアイコンは現行設定のプレビューです。オブジェクトを描 く前、あるいは描いた後にそれらの属性を変更することができます。

♀ もっと複雑な形を描く方法については Canvas X ヘルプを参照してください。

## オブジェクトを選択、グループ化、整列する

Canvas X でオブジェクトを編集するには、まずオブジェクトを選択する必要があります。一度に複数のオブジェクトを編集したい場合、それらを同時に選択することができます。また、2 つ以上のオブジェクトを整列したり、均等な間隔で配列したりすることができます。

#### オブジェクトを選択する

Canvas X は常にオブジェクトの選択状態を判断して、特定の操作やコマンドを使用可能にします。殆 どの場合、まずオブジェクトを選択してからコマンドや属性を適用します。もし属性を適用できない 場合や、特定のコマンドが使用可能でない時には、オブジェクトが適切に選択されているかどうか確 認する必要があります。

Canvas X にはオブジェクトを選択するためのいくつかのツールやコマンドが備わっています。用途に 合わせて最も便利な方法を使用します。ツールボックスにある選択ツールが主なオブジェクト選択 ツールですが、[編集]メニューにある[すべて選択]や[検索]コマンドを利用してオブジェクトを 選択することもできます。

また、オブジェクトを部分的に選択することもできます。例えば、ベクトルオブジェクトのアンカー ポイントを選択したり、テキストオブジェクト内のテキストを選択したり、ペイントオブジェクトの 画像の一部を選択したりすることができます。詳しくはヘルプを参照してください。

#### 選択ツールでオブジェクトを選択する

| ۲ | 選択ツール          | 1つのオブジェクトを選択する場合にこのツールを選択します。<br>複数のオブジェクトを選択する場合は、[Shift]+ クリックしま<br>す。                      |
|---|----------------|-----------------------------------------------------------------------------------------------|
| 4 | ダイレクト編集選択ツール   | 選択するベクトルオブジェクトを直接パス編集モードにしたい<br>場合にこのツールを使用します。                                               |
| * | ダイレクトグループ選択ツール | グループ化されたオブジェクト内の各オブジェクトをグループ<br>解除せずに直接選択したい場合にこのツールを使用します。                                   |
| Ģ | 投げ縄選択ツール       | このツールを使うと、オブジェクトや一連の複数のオブジェクト<br>を囲んだり、なぞったりして選択できます。 選択範囲内あるいは<br>選択範囲に接触したオブジェクトがすべて選択されます。 |
| Ŗ | ダイレクト編集投げ縄ツール  | このツールを使うと、選択範囲で囲んだベクトルオブジェクトを<br>直接パス編集モードにし、更に選択範囲内のアンカーポイントを<br>選択できます。                     |

#### 1つのオブジェクトを選択するには

- 1. ツールボックスから選択ツールをクリックします。
- 2. オブジェクトをクリックします。

#### 複数のオブジェクトを選択するには

以下のいずれかの操作を行います。

- [Shift] キーを押しながら、選択したいオブジェクトをクリックします。
- 選択ツールで選択したい複数のオブジェクトを取り囲むように対角にドラッグします。 Canvas X は長方形の選択範囲内にあるオブジェクトをすべて選択します。

#### レイヤーにあるすべてのオブジェクトを選択するには

- 1. オブジェクトを選択したいレイヤーに移動します。
- 2. 以下のいずれかの操作を行います。
  - •[編集]メニューから[すべて選択]を選択します。
  - •[Ctrl]+「A」を押します。

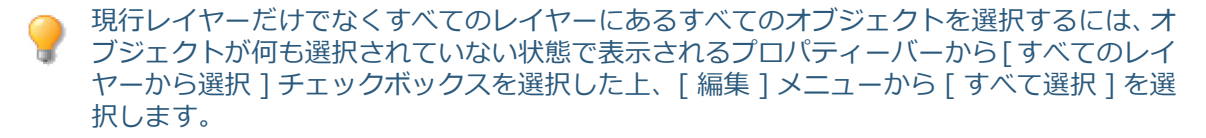

#### 複数のオブジェクトをグループ化およびグループ解除する

複数のオブジェクトを1つのユニットとして取り扱いたい場合には[グループ]コマンドを使用して それらをグループ化します。個々のオブジェクトはもちろん、既にグループ化されたものを更に他の オブジェクトとグループ化することができます。グループ化されたオブジェクトを個々のオブジェク トに戻したい場合は、[グループ解除]コマンドと使用します。

グループオブジェクトにコマンドを適用すると、殆どの場合、その効果はグループ内のそれぞれのオ ブジェクトにコマンドを適用したのと同じ効果になります。

#### 複数のオブジェクトをグループ化する

- 1. グループ化したい複数のオブジェクトを選択します。
- 2. 以下のいずれかの操作を行います。
  - 「オブジェクト」メニューから「グループ」を選択します。
  - プロパティーバーから、<//>
    くグループ>ボタンをクリックします。
  - ツールバーからグループアイコンをクリックします。
  - ・右クリックして、コンテキストメニューから[グループ]を選択します。
     Canvas X はそれぞれの境界枠を1つの境界枠に置き換えます。

# オブジェクトをグループ化した後、ダイレクト選択ツールでグループ内の個々のオブジェクトを選択することができます。

#### グループオブジェクトをグループ解除するには

- 1.1つあるいは複数のグループオブジェクトを選択します。
- 2. 以下のいずれかの操作を行います。
  - •[オブジェクト]メニューから[グループ解除]を選択します。
  - ツールバーからグループ解除アイコンをクリックします。

- ・右クリックして、コンテキストメニューから[グループ解除]を選択します。
- ・プロパティーバーから、<グループ解除>ボタンをクリックします。(但し、複数のグルー プオブジェクトが選択された場合にはこの方法は利用できません。)

Canvas X はオブジェクトをグループ解除し、それぞれのオブジェクトが選択された状態にします。グループ解除したオブジェクトの中に更にまだグループオブジェクトがある場合は必要に応じて操作を繰り返します。

#### オブジェクトを整列、配列する

Canvas X では [ 整列 ] メニュー、プロパティーバー、整列パレットを使って、素早く正確に選択オブ ジェクトを整列あるいは配列することができます。整列および配列コマンドはどんなオブジェクト ( 但 し、ロックされているオブジェクトを除く ) にも適用できます。

#### 整列パレットを開くには

以下のいずれかの操作を行います。

- •[ウインドウ]>[パレット]>[整列]の順にメニューを選択します。
- •[オブジェクト]>[整列]>[整列パレットを開く]の順にメニューを選択します。
- プロパティーバーから「整列パレットを表示」アイコン 🎶 をクリックします。

#### オブジェクトを整列するには

- 1. 2つ以上のオブジェクトを選択します。
- 2. 以下のいずれかの操作を行います。
  - ・[オブジェクト]メニューから[整列]を選択して、用途に合った整列コマンドを選択します。
  - ・プロパティーバーから用途に合った整列アイコンをクリックします。
  - ・整列パレットから用途に合った整列アイコンを選択し<適用>ボタンをクリックします。整 列パレットを使えば、整列方法を設定できます。

**オブジェクトの整列**:通常、最初に選択されるオブジェクトがキーオブジェクトに設定され、そのキー オブジェクトに対してその他のオブジェクトが整列します。整列の基準には、境界枠の左端、右端、上 端、下端、縦中心、横中心、中心から選択できます。

キーオブジェクトは他の選択オブジェクトと区別するために境界枠のハンドルが黒塗りで表示されます。 キーオブジェクトの設定は簡単に変更することができます。

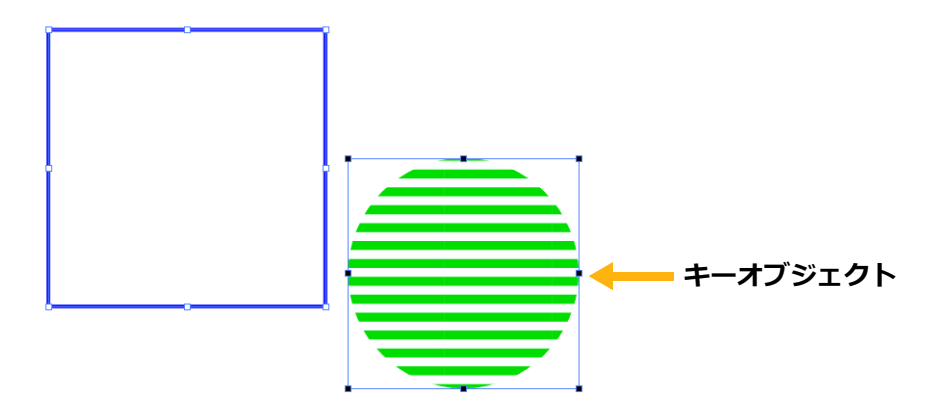

#### キーオブジェクトを変更するには

選択されている複数のオブジェクトの内、キーオブジェクトに設定したいオブジェクトの上で右ク リックして、「キーオブジェクトに設定]を選択します。

#### オブジェクトを配列するには

- 1. 2つ以上のオブジェクトを選択します。
- 2. 整列パレットから用途に合った配列アイコンを選択します。
- 3. ドロップダウンメニューから配列方法を選択します。
- 4. <適用>ボタンをクリックします。

**オブジェクトの配列**:選択される配列の基準と配列方法によって、オブジェクトを均等な間隔で配置 します。配列間隔の基準には、内側(縦方向)、上端、中央(縦方向)、下端、外側、内側(横方向)、 左端、中央(横方向)、右端、外側(横方向)から選択できます。例えば、配列間隔の基準を左側に設 定して配列すると、各オブジェクトの境界枠の左端から次のオブジェクトの境界枠の左端までの距離 が均等になるよう配置します。

整列パレットを使えば、整列と配列コマンドを組み合わせて同時に適用することができます。

## インクとストロークを使用する

Canvas X では、インクはベクトルとテキストオブジェクトに適用する単色あるいは複数色のパターンです。ベクトルオブジェクトとテキストの内部とアウトラインにインクを適用することができます。ストロークはパス上の中心線です。ストローク、あるいはストローク自体に使用されたインクを変更することができます。通常ペン、筆ペン、平行線、ネオン、シンボルストロークで形を描くことができます。また、ストロークには点線や矢印を追加することもできます。

Canvas X には直にオブジェクトに適用できる多くのプリセットインクとストロークが含まれています。また、カスタムインクやストロークを作成することもできます。

#### インクとストロークを適用する

ベクトルオブジェクトとテキストにインクを適用することができます。

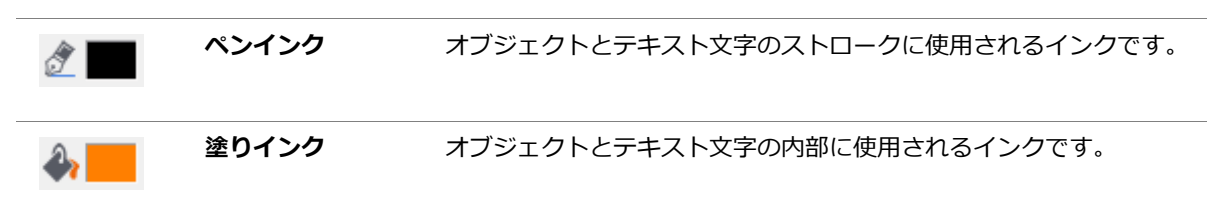

オブジェクトを作成する前に現行インクを変更するか、現行インクでオブジェクトを作成してから適 用されたインクを変更します。

ストロークは線とオブジェクトのアウトラインに使用されます。ストロークのタイプ、ストロークの 色、ペンの太さやストロークなしを設定することができます。また、点線や矢印を使用することも可 能です。

|    | ストローク | 以下のストロークの1つを選択します。                                      |
|----|-------|---------------------------------------------------------|
|    |       | ・通常ペン                                                   |
|    |       | ・筆ペン                                                    |
|    |       | ・ネオン                                                    |
|    |       | • 平行                                                    |
|    |       | ・シンボル                                                   |
|    | 点線    | 点線を選択します。(ネオン、平行、シンボルが適用されている場合は、<br>点線を適用しても効果は現れません。) |
| ←⊶ | 矢印    | 矢印を選択します。                                               |
|    |       |                                                         |

#### 現行のペンインクあるいは塗りインクを変更するには

- 1. ドキュメント上でオブジェクトが何も選択されていないことを 確認します。
- ツールボックスからペンインクあるいは塗りインク アイコンを クリックします。
- 3. インクを選択します。

#### 選択オブジェクトのペンインクあるいは塗りインクを変更するには

- ベクトルオブジェクトあるいはテキストオブジェクトを選択します。
- ツールボックスからペンインクあるいは塗りインク アイコンを クリックします。
- 3. インクを選択します。

#### 現行ストロークを変更するには

- 1. ドキュメント上でオブジェクトが何も選択されていないことを 確認します。
- 2. ツールボックスからストロークアイコンをクリックします。
- 3. ストロークを選択します。

#### 選択オブジェクトのストロークを変更するには

- 1. オブジェクトを選択します。
- 2. ツールボックスからストロークアイコンをクリックします。
- 3. ストロークを選択します。

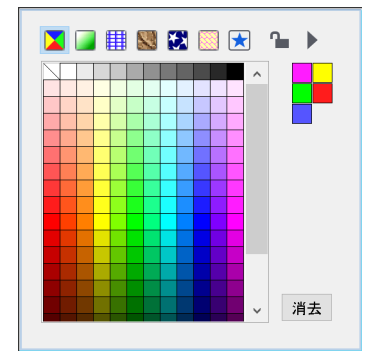

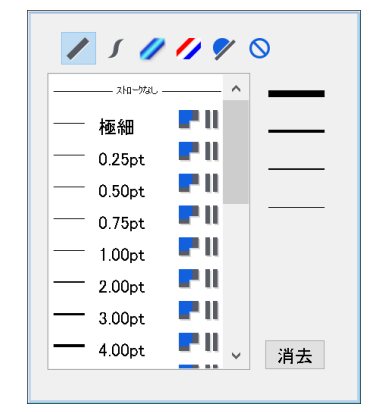

#### プリセットパレットを使用するには

以下のいずれかの操作を行います。

- ツールボックスからインク アイコン、あるいはスト ローク アイコンをクリックし、ポップアップパレット をドラッグしてツールボックスから切り離します。
- [ ウインドウ ] > [ パレット ] > [ プリセット ] の順 にメニューを選択します。

## カスタムインクとストロークを作成する

プリセットのインクやストロークが不十分である場合、必要に応じて自作のカスタムインクやストロークを作成しプリセットとして保存することができます。この操作には属性パレットを使用します。

#### 属性パレットを開くには

以下のいずれかの操作を行います。

- プリセットパレットで<編集>ボタンをクリックします。
- ・[ウインドウ]> [パレット]> [プリセット]の順にメ ニューを選択します。
- •[オブジェクト]メニューから[属性]を選択します。

#### カスタムインクまたはストロークを作成するには

- 1. 属性パレットで、作成したいインクまたはストロークのタブをクリックします。
- 2. 表示されるオプションを設定してカスタムインクまたはストロークを作成します。
- 3. 作成し終わったら、 <プリセットに追加 > ボタンをクリックします。

🥒 ペン

## ペイントツールを使用する

ネオン

ペイントブラシ、エアーブラシ、ネオン、マーカーやブレンドのようなペイントするためのツール、レ タッチ、色修整や画像をクローン(複製)するためのツールなど、沢山のペイントツールが装備され ています。ペイントを開始するにはいくつかの方法があります。ツールボックスからペイントツール を選択し、それでペイントし始めます。ペイントオブジェクト作成ツールで、キャンバスとして使用 するための空白のペイントオブジェクトを定義し、そこにペイントし始めます。あるいはイメージ(画 像)をインポートまたは配置して、ペイントツールでそれを編集することができます。

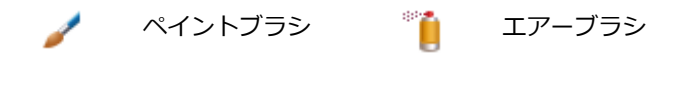

| <br>1.00pt 1.00pt | _ |
|-------------------|---|
| <br>2.00pt        |   |
| <br>3.00pt        |   |
| <br>4.00pt        |   |
| <br>5.00pt        |   |
| <br>6.00pt        |   |
| <br>7.00pt        |   |
| <br>8.00pt        |   |
| 9.00pt            | 消 |

A 🔳 🖬

フ° リセット

| 1±                                      |  |
|-----------------------------------------|--|
| インク ヘシ 点線 矢印                            |  |
| 💟 🗾 🏢 💹 🔀 🚫 🛇                           |  |
| 5 - • • • • • • • • • • • • • • • • • • |  |
| RGB A <sup>s</sup> -                    |  |
|                                         |  |
| R 170 🚔                                 |  |
| G 255 🚔                                 |  |
| в —— 85 🚔                               |  |
| Webカラー値: AAFF55                         |  |
| 🔲 スホ°ットカラー                              |  |
|                                         |  |
|                                         |  |
| วิปัชงฟอเอิก 👌 📕 🐴 📃                    |  |

| Ø        | マーカー             | <i>Ş</i> | 消しゴム |
|----------|------------------|----------|------|
| <i>©</i> | バケツ              |          | ブレンド |
| ٥        | ぼかし              | Δ        | シャープ |
|          | 覆い焼き             |          | 焼き込み |
| 9        | スポンジ             | 2        | スタンプ |
| Я        | 指先               | 0        | 赤目除去 |
| 1        | ペイントオブジェ<br>クト作成 |          |      |

## ペイントする

#### ペイントツールでペイントするには

- ツールボックスからペイントブラシ、ペン、エアーブラシのようなペイントツールを選択します。
- 2. 選択したペイントツールでペイントし始めます。
- 3. ペイントし終わったら、[Esc] キーを押してペイントオブジェクト編集モードを終了します。

#### 空白のペイントオブジェクトを作成するには

- 1. ツールボックスからペイントオブジェクト作成ツールを選択します。
- ドキュメント上でマウスを対角にドラッグし、長方形のペイントオブジェクトを作成します。
   空白のペイントオブジェクトが編集モードになります。そのペイントオブジェクト内で任意の ペイントツールを使って描画します。
- 3. ペイントし終わったら、[Esc] キーを押してペイントオブジェクト編集モードを終了します。

#### 画像をインポートしてペイントツールで編集するには

- 1. [イメージ]メニューから[読み込み]を選択します。
- 2. 【読み込むイメージを選択】 ダイアログボックスで、読み込みたい画像を選択して <読み込み> をクリックします。
- 3. 配置されたイメージをダブルクリックして、編集モードにします。
- 4. イメージを編集するためのツールをツールボックスから選択します。
- 5. 編集し終わったら、[Esc] キーを押してペイントオブジェクト編集モードを終了します。

#### ペイントカラーを選択する

ペイントツールは描画色、背景色、あるいは両方の色を使用します。ペイントツールを選択すると、 ツールボックスにはペンインクアイコンに替わってブラシアイコンが表示されます。

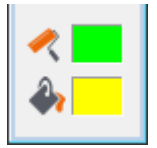

ブラシアイコンは描画色を表し、バケツアイコンは背景色を表します。

ペイントカラーには、単色カラー、グラデーション、シンボル、テクスチャ、パターン、ハッチイン クを使用できます。また、編集中のペイントオブジェクトから1色を選択するためにスポイトツール を利用することもできます。

#### ペイントカラーを選択するには

1. ツールボックスから描画色あるいは背景色アイコンをクリックします。

2. プリセットパレットでインクのタイプをクリックしてカラーを選択します。

#### ペイントオブジェクトから背景色を選択するには

1. ツールボックスからスポイトツール 🧪 を選択します。

2. ペイントオブジェクト、あるいはイメージの上で、選択したいカラーをクリックします。

ツールボックスの背景色が選択したカラーに変わります。

#### ペイントオブジェクトから描画色を選択するには

1. ツールボックスからスポイトツールを選択します。

2. ペイントオブジェクト、あるいはイメージの上で、選択したいカラーを右クリックします。 ツールボックスの描画色が選択したカラーに変わります。

## テキストを追加する

Canvas X にはイラストレーションやイメージにテキストを追加するためのツールが装備されていま す。テキストを入力、フォーマット、編集そして整列することができます。更にテキストファイルを インポートしたり、OLE (Object Linking and Embedding) オブジェクトを使用することもできます。 また、テキストの編集や校正に役立つスペルチェックや検索機能も備わっています。

#### テキストツール

テキストツールパレットにはテキストオブジェクトを作成したり、テキストを編集するためのツールが収納されています。

| Т  | テキスト          | テキストオブジェクトを作成したり、テキストを編集するために<br>使用します。         |
|----|---------------|-------------------------------------------------|
| T  | テキストオブジェクト    | ページレイアウト用に固定サイズのテキストオブジェクトを作<br>成するために使用します。    |
| ↓T | 縦書き           | 縦書きのテキストオブジェクトを作成したり、縦書きテキストを<br>編集するために使用します。  |
| H  | 縦書きテキストオブジェクト | ページレイアウト用に固定サイズの縦書きテキストオブジェク<br>トを作成するために使用します。 |

| Ţ | テキスト連結リンク     | テキストオブジェクトを連結してテキストを流し込むために使<br>用します。                                                  |
|---|---------------|----------------------------------------------------------------------------------------|
| T | テキスト連結解除      | テキストオブジェクトの連結を解除するために使用します。                                                            |
| ? | テキスト連結情報      | 連結されているテキストオブジェクトの流れを確認するために<br>使用します。このツールは連結されているテキストオブジェクト<br>間のテキストの流れを示す矢印を表示します。 |
| Ś | パステキスト        | ベクトルのパスに沿ったテキストを入力するために使用します。                                                          |
| Ē | テキストフォームフィールド | フォームテキストボックスを作成するために使用します。                                                             |
|   | コラムガイド        | 段組みされたテキストボックスを作成するのに使用します。                                                            |
| I | 表             | テキストを入力可能な行列からなる表オブジェクトを作成する<br>のに使用します。                                               |
| * | テキストフォーマットブラシ | テキストフォーマットをコピーして他のテキストに適用するた<br>めに使用します。                                               |

#### テキストを入力する

テキストツールを使って、簡単にドキュメントにテキストを追加することができます。

#### テキストツールでテキストを入力するには

- 1. テキストボックスからテキストツール T を選択します。
- 2. 以下のいずれかの操作を行い、テキストの位置を設定およびテキストを入力します。
  - 一行のテキストを入力するには:ドキュメント上でクリックします。クリックしたところに 挿入ポイントが現れます。テキストをタイプすると、右端の挿入ポイントがタイプされたテ キストに合わせて移動して行きます。
  - テキストオブジェクトの幅を定義するには:長方形のテキストオブジェクトを作成するため に対角にドラッグします。この場合オブジェクトの幅が固定されます。Canvas X はタイプ するテキストに合わせてテキストオブジェクトの高さを自動調整します。テキストオブジェ クトの上部に挿入ポイントが現れます。タイプされたテキストが固定された右端に達すると、 テキストは次の行に流れて行きます。
- 3. タイプし終わったら、[Esc] キーを押してテキスト編集モードを終了します。 テキストオブジェ クトが選択された状態になります。
- 4. テキストオブジェクトを選択解除するには、もう一度 [Esc] キーを押します。あるいは選択ツー ルで他のオブジェクトをクリックするかテキストオブジェクトの外でクリックします。

#### テキストに書体 / 書式を適用する

Canvas X では、3つの方法(プロパティーバー、テキストメニュー、書式パレット)でテキストに書体や書式を設定することができます。プロパティーバー、テキストメニューを使って、素早く特定のテキストや段落全体に書体や書式を適用できます。書式パレットではドキュメントを通して統一した書式を適用するのに役立つ文字や段落スタイルの作成と保存など、更なるオプションを利用することができます。

プロパティーバーから書体 / 書式設定を適用するには

- 1. ツールボックスからテキストツールを選択します。
- 2. 書体 / 書式を適用したいテキストを選択します。
- 3. プロパティーバーから適用したい設定オプションを選択します。

#### プロパティーバーの書式設定オプション

| T     MS Pゴシック ▼ 1       B I U T 0 S ײ ×₂ | 2 ▼ 三 ▲ ▲ ▼ ▲ \ ▼ ▲ \ ▼ ▲ \ ▼ ▲ \ ▼ ▲ \ ▼ ▲ \ ▼ ▲ \ ▼ ↓ 135 □ pt \$ \$ 100.0K ↓ 100.0K ↓ 100. |
|-------------------------------------------|----------------------------------------------------------------------------------------------------|
| 編集モード                                     | 選択オブジェクトが編集モードになると、ここに編集モードのタイプを示すアイコンが表示されます。この例では「テキスト編集モード」であることを表します。                                                                                                    |
| フォント                                      | メニューからフォントを1つ選択します。そのフォントが選択テキストオブジェクト、選<br>択テキスト、あるいは入力するテキストに適用されます。                                                                                                    |
| サイズ                                       | サイズを選択するか、あるいは数値を入力して [Enter] キーを押します。 そのサイズが選<br>択テキストオブジェクト、選択テキスト、あるいは入力するテキストに適用されます。                                                                                                    |
| テキストスタイル                                  | ボタンをクリックしてテキストスタイルを適用します。                                                                                                    |
| タブ                                        | メニューから左揃え、右揃え、中央揃え、小数点、コンマのいずれかを選択します。テキ<br>ストルーラーの上でクリックしタブを設定します。                                                                                                    |
| 行揃え(横)                                    | 左揃え、中央揃え、右揃え、均等割付のいずれかを選択します。                                                                                                    |
| テキスト属性                                    | ポップアップカラーパレットを使用して、テキスト塗りインク、テキストペンインク、背<br>景インク、テキストフレームインクを適用します。テキストストロークとフレームスト<br>ロークにはペンの幅を設定することができます。                                                                                                    |
| 行間隔                                       | メニューからオプションを選択するか、数値を入力して [Enter] キーを押します。                                                                                                    |
| 文字間隔                                      | メニューからオプションを選択するか、数値を入力して [Enter] キーを押します。                                                                                                    |
| 文字のスケール                                   | 現行のテキストサイズをどれだけ横と縦にスケールしたいかパーセントで設定します。                                                                                                    |
| 行間                                        | 数値フィールドに値を入力して段落の前と後の間隔を設定します。                                                                                                    |
| 行揃え(縦)                                    | 上揃え、下揃え、縦中央揃え、縦均等割付のいずれかを選択します。                                                                                                    |
| 特殊文字の挿入                                   | 日時や登録商標マークなどを挿入することができます。                                                                                                    |
| 文字コード表                                    | このボタンをクリックすると、OS の文字コード表を開くことができます。                                                                                                    |

#### テキストメニューから書体 / 書式を適用するには

- 1. テキストボックスからテキストツールを選択します。
- 2. 書体 / 書式を適用したいテキストを選択します。
- 3. [テキスト]メニューから[フォント](あるいはそのほかのメニュー)を選択します。
- 4. サブメニューからオプションを1つ選択します。

#### 書体パレットから書体 / 書式を適用するには

- 1. テキストボックスからテキストツールを選択します。
- 2. 書体 / 書式を適用したいテキストを選択します。
- 3. [テキスト]メニューから[書式]を選択します。
- 4. 書式パレットで、適用したいオプションを選択して <適用>ボタンをクリックします。

## SpriteEffects 効果を使用する

SpriteEffects 機能はベクトルオブジェクト、イメージ、テキストオブジェクト、グループオブジェクトにイメージ効果とフィルタを非破壊的に(オリジナルのオブジェクトに影響を及ぼすことなく)適用します。適用可能な効果やフィルタは、クリスタライズ、レンズフレアー、油絵、ステンドグラスなどのアーティスティック効果、ぼかし(ガウス)、ぼかし(放射状)、ぼかし(移動)などのぼかし効果、明るさ/コントラスト、カラーバランス、色相/彩度、ノイズ、波紋、球面、回転などが含まれます。

効果の適用、効果設定の調整、効果適用の順序の変更、個々の効果を隠したり削除したり、これはす べての操作は SpriteEffects 効果パレットから実行可能です。元のオブジェクトの状態を保持するた めにオブジェクトから効果を取り消したり、元のオブジェクトを保存しておく必要はありません。オ ブジェクト全体に効果を適用することはもちろん、レンズオブジェクトを作成してレンズに指定され た領域だけに効果を適用することもできます。

#### SpriteEffects 効果を適用する

#### 効果を適用するには

- 1. オブジェクトあるいはレンズを選択します。
- 2. 以下のいずれかの操作を行います。
  - ・プロパティーバーに表示される SpriteEffects 効果のドロップダウンメニューから適用した い効果を選択します。
  - [ オブジェクト ] > [SpriteEffects 効果 ] > [ 効果を追加 ] の順にメニューを選択し、適用 したい効果を選択します。
  - SpriteEffects 効果パレットで新規効果アイコンをクリックし、ドロップダウンメニューから適用したい効果を選択して < OK > をクリックします。
- 3. オプションダイアログボックスが表示される場合は、オプションを設定して< OK >をクリックします。

この操作を繰り返して、1つのオブジェクトに複数の効果を適用することができます。

#### SpriteEffects 効果パレットを開くには

以下のいずれかの操作を行います。

- [ ウインドウ ] > [ パレット ] > [SpriteEffects 効果 ] の順にメニューを選択します。
- ・プロパティーバーから SpriteEffects 効果アイコン <sup>■</sup> をクリックします。
- ・[オブジェクト]> [SpriteEffects 効果]> [パレットを表示]の順にメニューを選択します。

#### 効果を表示したり隠したりするには

- 1. 効果を隠したい、あるいは表示したいオブジェクトを選択します。
- 2. SpriteEffects 効果パレットで、効果名の左横にある「目」のシンボルをクリックして効果の 表示・隠すを切り替えます。

効果を隠すと、オブジェクトから効果を一時的に取り除きます。効果を表示すると、オブジェクト に効果を再適用します。

#### SpriteEffects 効果とレンズオブジェクトを使用する

レンズオブジェクトはイラストレーションのある部分だけに効果を適用したり、またはある部分の詳細を拡大表示したい場合に利用します。デフォルト設定の表示倍率は標準 (100%) ですが、拡大表示したければこの設定を増加します。また、レンズ内に表示される領域も簡単に変更できます。更にデフォルトではレンズの表示位置はレンズの中央ですが、これをずらすことも可能です。

#### レンズオブジェクトを作成するには

1. レンズとして使用したいベクトルオブジェクトを作成します。

ベクトルオブジェクトがレンズに変換されると、塗りインクは取り除かれます。

- 2. レンズとして使用したいベクトルオブジェクトを選択します。
- 3. 以下のいずれかの操作を行います。
  - ・プロパティーバーから、<レンズを作成>ボタンをクリックします。
  - ・[オブジェクト]メニューから、[レンズに変換]を選択します。
  - ・SpriteEffects 効果パレットから、[レンズ]チェックボックスを選択します。

オブジェクトはレンズに変換され、選択された状態になります。

#### 表示倍率を設定するには

- 1. レンズオブジェクトを選択します。
- 2. 以下のいずれかの操作を行います。
  - ・プロパティーバーから、表示倍率に数値を入力して [Enter] キーを押します。
  - ・ SpriteEffects 効果パレットから、表示倍率に数値を入力して [Enter] キーを押します。

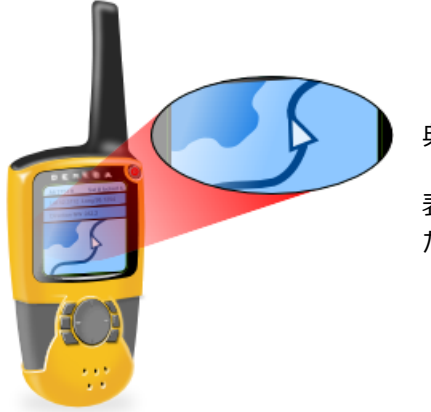

典型的な例

表示倍率を「300%」に設定して、レンズオブジェクトに変換した楕円の中にイラストレーションの詳細を拡大表示します。

#### 表示位置を正確に設定するには

- 1. レンズオブジェクトを選択します。
- 2. プロパティーバーあるいは SpriteEffects 効果パレットから以下のいずれかの操作を行います。
  - ・絶対:[絶対]を選択し、ルーラーの原点から表示位置までの横(X)と縦(Y)の距離を入力します。例えば[X]と[Y]に「0」を入力すると、表示位置がドキュメント上の(0,0)になります。レンズオブジェクトを移動しても表示位置は変わりません。

・相対:[相対]を選択し、レンズの中心から表示位置までの横(X)と縦(Y)の距離を入力します。プラスの値を入力すると、レンズの中心から、表示位置が右および下方向に移動し、マイナスの値を入力すると、表示位置が左および上方向に移動します。例えば、表示位置をレンズの中心から1センチ左へ移動する場合(ルーラーの単位がセンチメートルの時)、[X]に[-1]と[Y]に[0]を入力します。レンズオブジェクトを移動すると、表示位置が変わります。

## シンボルを使用する

シンボルライブラリーパレットからドキュメントにシンボルをドラッグ&ドロップして、イラスト レーションにシンボルを利用できます。シンボルを使って線や形を描くには、シンボルストロークを 使用します。更にシンボルを使ってシンボルインクを作成できます。

#### シンボルライブラリーパレットを使用する

シンボルライブラリーパレットから既定インストール済みのシンボルにアクセスしたり、自分自身で 作成したイラストをシンボルとしてシンボルライブラリーに追加することができます。シンボルには ベクトルオブジェクト、グループオブジェクト、コンポジットオブジェクトを利用できます。また、シ ンボルを使えば、検索・置き換えが簡単に行えます。

#### シンボルライブラリーパレットを開くには

以下のいずれかの操作を行います。

- •[ウインドウ]>[パレット]>[シンボルライブラリー]の順にメニューを選択します。
- [ファイル]メニューから[シンボルライブラリー]を選択します。

#### シンボルを配置するには

- 1. シンボルライブラリーパレットで「マイ シンボル」か「既定インストール済みシンボル」から カテゴリーを選択して、配置したいシンボルを選択します。
- 2. ドキュメント上にマウスポインタを移動します。マウスポインタが配置カーソルに変わります。
- 3. 以下のいずれかの操作を行います。
  - 元のサイズでシンボルを配置するには、プロパティーバーにある[元のサイズ]チェックボックスを選択してから、配置したい位置でマウスをクリックします。
  - 配置する際にシンボルをスケールするには、プロパティーバーにある[元の縦横比を維持] チェックボックスを選択してから、マウスを対角にドラッグしてシンボルの境界枠を描きま す。Canvas X はその境界枠にシンボルが収まるようにスケールして配置します。

プロパティーバーにある[元の縦横比を維持]チェックボックスが選択されていない場合でも、[Shift] + ドラッグしてシンボルの縦横比を維持することができます。

#### シンボルを作成するには

- 1.1つのベクトルオブジェクト、複数のベクトルオブジェクトからなるグループオブジェクト、あるいはコンポジットオブジェクトを作成します。
- 2. [オブジェクト]メニューから[シンボルとしてエクスポート]を選択します。
- 【フォルダの参照】ダイアログボックスで、シンボルを保存するためのフォルダを選択し、
   < OK >をクリックします。
- 4. 【シンボルに名前を付ける】ダイアログボックスで、以下のいずれかの操作を行います。

・自動的にファイル(シンボル)名を付けるには、[自動ネーミング]チェックボックスを選択し、プレフィックス(接頭辞)を入力します。

最初のファイルには、プレフィックスに「0」が付けられます。例えば、接頭辞が「電子工学」の場合、最初のファイル名は、「電子工学\_0.csy」となります。次回に同じ接頭辞を入力すれば、順に連番が付けられていきます。

- 個々にファイル名を付けるには、[自動ネーミング]チェックボックスを選択解除し、名前 を入力します。
- 5. 必要に応じて、キーワードを入力します。
- 6. 設定し終わったら、<OK>をクリックします。

#### 注釈を追加する

Canvas X には図解とか画像などにラベルや注釈を付けたり、シンプルなダイアグラムや流れ図を素早 く作成したりできるアノテーションツールが備わっています。アノテーションツールはマークアップ ツールと一緒にツールボックスに収められています。

| <b>_</b> ^ | ベーシック   | 1 つの注釈を追加して、1 つのオブジェクトを示します。1、2、3 の連番や<br>A、B、C や a、b、c などアルファベットで注釈を付けることができます。 |
|------------|---------|----------------------------------------------------------------------------------|
|            | 複数のソース  | 1 つの注釈を追加して、1 つ以上のオブジェクトを示します。                                                   |
| <b>→</b>   | 複数のノート  | 複数の注釈を追加して、1つのオブジェクトを示します。                                                       |
| <b>-</b>   | フローチャート | シンプルなフローチャートを作成します。                                                              |

こららのツールで描く場合、シェイプ(スマートシェイプオブジェクト)と接続線(スマートライン) が作成されます。アノテーションツールを選択すると表示されるプロパティーバーから、シェイプの 形や連結する線の接続タイプを設定したりすることができます。また、ラベル用のテキストを入力し たり、フォントやフォントのスタイルを設定したりすることもできます。

| ŷxイブ: ■ ↓ | ↔ N/A  | テキスト: 番号 ▼ | フォン | 사 Arial                    | ~              | 接続タイブ:         | ラペルの方向: | 自動 💌 | 垂れの長さ    |
|-----------|--------|------------|-----|----------------------------|----------------|----------------|---------|------|----------|
|           | \$ N/A | 1 リセット     | አያብ | ſル: Β Ι <u>U</u> ∓ 0 \$ 12 | ~ A <b>•</b> • | ג+ר-ן <b>ג</b> | 矢印の方向:  | 自動 🔻 | 0.250 in |

ツールボックスを使って、シェイプのアウトラインや塗り、接続線のストロークや矢印を簡単に設定、 変更することができます。

イラストレーションに注釈を付ける前に注釈を印刷するかどうか考えてみてください。印刷 したくない場合は、別のレイヤーに注釈を作成することを考慮してもよいかもしれません。 そうすれば、そのレイヤーを隠したり、印刷しないように簡単に操作できます。

#### 基本的な注釈を付ける

- 1. ツールボックスからアノテーション:ベーシックツールを選択します。
- 2. 注釈が指し示すオブジェクトの上でクリックします。
- 3. 注釈を配置したい位置へマウスをドラッグします。
- 4. 注釈のテキストをダブルクリックして編集します。

同じようにその他のアノテーションツールを使って、もっと複雑な注釈を追加することができます。詳 しくは、ヘルプをご参照ください。

## フローチャートを作成する

フローチャートパレットを使って、一般的なフローチャート(流れ図)のシンボルや線でフローチャートを簡単に作成することができます。ストローク、ペンインク、点線、矢印など線の属性を設定したり、シンボルのサイズやシンボルとの間隔を設定したりすることができます。

#### フローチャートを作成するには

- 1. [ウインドウ]> [パレット]> [フローチャート]の順に選択します。
- 2. フローチャートパレットからドキュメントにフローチャートを開始するシンボルをドラッグして配置します。
- 3. 必要に応じて、」次のいずれか1つの操作を実行し、次のシンボルを追加します。
  - •次に配置したいシンボルをフローチャートパレットから選択し、「上に追加」、「右に追加」、 「下に追加」、あるいは「左に追加」矢印ボタンをクリックします。
  - ・次に配置したいシンボルをフローチャートパレットから選択し、「上に分岐」、「右に分岐」、 「下に分岐」、あるいは「左に分岐」矢印ボタンをクリックします

#### フローチャートに使用する線(スマートライン)の属性を変更するには

フローチャートパレットの下部にあるスマートラインの属性(ストローク、ペンインク、点線、矢印)を設定します。

#### フローチャートシンボルのデフォルトの属性を設定するには

- 1. ドキュメント上で何も選択されていないことを確認します。
- 2. ツールボックスからストローク、ペン、塗り、点線を設定します。

フローチャートパレットで配置したいシンボルを選択したら、プロパティーバーの [元のカ ラーを使用]チェックボックスが選択解除されていることを確認します。

#### ドキュメントに配置されたフローチャートシンボルの属性を変更するには

- 1. ドキュメントから属性を変更したいフローチャートシンボルを選択します。
- 2. ツールボックスからストローク、ペンインク、塗りインクを設定します。

フローチャートシンボルには、他の Canvas X オブジェクトと同様に、シンボルのサイズ変更、不透明度の設定、斜角面を付けるや影などのような SpriteEffects 効果を適用することが可能です。また、整列、回転、変形などを適用することもできます。

#### 他のフローチャートシンボルで置き換えるには

- 1. ドキュメントから置き換えたいシンボルを選択します。
- 2. フローチャートパレットで置き換えに使用するシンボルを選択します。
- 3.「作成コントロール」内にある<置き換え>ボタンをクリックします。

#### フローチャートシンボルにテキストを追加するには

1. 選択ツールで、ドキュメントからテキストを追加したいシンボルを選択します。

- 2. 追加したいテキストを入力します。
- 3. 入力し終わったら、選択ツールを選択するか、[Esc] キーを押して、テキスト編集モードを終 了します。
- 4. 通常のテキストのようにフォント、サイズ、カラーやその他のテキスト属性を設定および編集 することができます。
- この方法を利用するには、【環境設定センター】ダイアログボックスの[テキスト]項目に ある[タイプ設定]で、[オブジェクトにテキスト自動入力]ラジオボタンが選択されてい る必要があります。

## ファイルや画像を読み込む(インポートする)

#### ファイルを読み込む

Canvas X では多様なファイル形式を読み込んだり、書き出したりすることができるので、異なるアプ リケーションやファイル形式を利用している同僚とも、容易にやりとりすることができます。Canvas X ファイル形式 (.CVX) は、ドキュメントに含まれるすべてのオブジェクト、プロパティー、効果を保 存するので、他のファイル形式で保存あるいは書き出す場合においても、ドキュメントは常に Canvas X ファイル形式でも保存されることをお勧めします。

Canvas X ファイル形式以外でドキュメントを保存あるいは書き出す場合、そのファイル形式が持つ能力と限界を理解することで、情報の喪失や印刷エラーなどの問題を避けることができます。例えば、ファイル形式の中には、1種類のデータ(ベクトル、ラスター、あるいはテキスト)しかサポートしないものもあれば、複数のデータタイプをサポートするものもあります。

Canvas X ではファイルを直接開いたり、または Canvas X ドキュメントを作成してそれに別のファイルを配置したりすることができます。1つのファイルで作業することはもちろん、異なるファイル形式のファイルを1つのドキュメントに収めて利用することもできます。

#### ファイルを開く、または配置するには

- 1. [ファイル]メニューから、以下のいずれかを選択します。
  - ・開く: 新規の Canvas X ドキュメントとしてファイルを開きます。
  - 配置: 現行の Canvas X ドキュメントにファイルを挿入します。このコマンドは Canvas X ドキュメントが開いている場合に使用可能です。
- 2.【開く】または【配置】ダイアログボックスで、ファイルを選択して<開く>または<配置>を クリックします。

ファイル形式によってはファイルを開くためのオプションダイアログボックスが表示される場合があります。その場合は、適切にオプションを設定して、くOK > をクリックします。

- ・ファイルを開く場合は、Canvas X は新規のドキュメントを作成します。
- ファイルを配置する場合は、配置ポインタが表示されます。ファイルの左上角を配置したい 場所でクリックします。

#### 画像(イメージ)を読み込む

画像の読み込みは、現行ドキュメントに画像をペイントオブジェクトとして配置します。殆どの場合、 Canvas X は読み込んだ画像を現行ドキュメントの中央に重ねて配置します。メモリを節約するため、 低解像度の画像をプロキシとして配置することもできます。プロキシの画像は元の画像ファイルにリ ンクされています。[プロキシとして読み込み]オプションは、TIFF、JPEG および CVI ファイルを読 み込む時だけ利用可能です。

#### 画像を読み込むには

- 1. [イメージ]メニューから[読み込み]を選択します。
- 2. 【読み込むイメージを選択】ダイアログボックスで、インポートしたい画像を選択します。
- 3. <読み込み>ボタンをクリックします。

#### 画像をプロキシとして読み込むには

- 1. [イメージ]メニューから[読み込み]を選択します。
- 2. 【読み込むイメージを選択】ダイアログボックスで、TIFF、JPEG、あるいは CVI 形式の画像を 選択します。
- 3. [プロキシとして読み込み]チェックボックスを選択します。
- 4. <読み込み>ボタンをクリックします。

プロキシの画像は元の画像ファイルにリンクされています。

## Canvas X ドキュメントを保存する

Canvas X ではドキュメント全体、選択範囲、または指定するレイヤーを保存できます。また、圧縮を 使用したり、ドキュメントをパスワード保護したりすることができます。

以下のいずれかのコマンドを使用します。

- ・上書き保存:ディスク上のドキュメントファイルを更新して、元ファイルに上書き保存します。
- ・名前を付けて保存:開いているドキュメントを新規ファイルとして保存したり、テンプレートとして保存したり、また異なるファイル形式で保存したりできます。

まだ保存されていないドキュメントを保存する際に [上書き保存]を選択すると、【名前を 付けて保存】ダイアログボックスが表示されます。

これらのコマンドを使ってドキュメント保存する場合、デフォルトで選択されているファイル形式は Canvas X ドキュメント形式 (.CVX) です。CVX 形式で保存する場合、Canvas X の編集機能のすべ てが保持されます。

#### ドキュメントを保存する

#### 新規 Canvas X ドキュメントを保存するには

- 1. [ファイル]メニューから [上書き保存]あるいは [名前を付けて保存]を選択します。
- 2.【名前を付けて保存】ダイアログボックスで、ドキュメントを保存する場所を選択し、ファイル 名を入力します。
- 3. <保存>をクリックして、ドキュメントをディスクに保存します。

#### 作業中の変更を保存済みドキュメントに更新するには

以下のいずれかの操作を行います。

- •[ファイル]メニューから[上書き保存]を選択します。
- ・ツールバーから上書き保存アイコン 🎴 をクリックします。

#### ドキュメントを別の名前で、または別の場所に保存するには

- 1. [ファイル] メニューから [名前を付けて保存]を選択します。
- 2. 【名前を付けて保存】ダイアログボックスで、新しい名前を入力するか、別の保存場所を選択して、<保存>をクリックします。

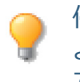

停電やシステム障害の発生などの予期せぬ事態に備えて、作業中のドキュメントを失わない よう頻繁に上書き保存し、ドキュメントに加えた変更を随時保存されることをお勧めしま す。または、【環境設定センター】ダイアログボックスの[一般]項目にある[機能オプショ ン]から「自動保存」を設定することができます。

#### 選択範囲やレイヤーを保存する

【名前を付けて保存】ダイアログボックスでは、選択範囲あるいはレイヤーを保存するオプションやプレビューを保存するオプションなどを設定することができます。

| ドキュメント全体を保存 | デフォルト設定でドキュメント全体を保存します。                                                                                            |
|-------------|----------------------------------------------------------------------------------------------------|
| 選択範囲を保存     | 新規ファイルとして保存したいドキュメントの中で保存したいオブジェクトを選<br>択してからこのオプションを選択します。現行ドキュメントに選択範囲がない場<br>合は、このオプションは使用できません。                |
| レイヤーを保存     | 任意のレイヤーを保存したい場合にこのオプションを選択します。次に<レイ<br>ヤー>ボタンをクリックして、保存するレイヤーを指定します。現行ドキュメン<br>トに1のレイヤーしか存在しない場合は、このオプションは使用できません。 |
| 圧縮を使用       | ディスクに保存されるファイルのサイズを縮小するにはこのチェックボックスを<br>選択します。                                                                     |
| プレビューを保存    | ファイルにドキュメントの低解像度のプレビュー画像を保存するにはこのオプ<br>ションを選択します。プレビューをサポートするアプリケーションではファイル<br>を開く前にドキュメントのサムネール画像を見ることができます。      |

## Canvas X ドキュメントをパスワード保護する

Canvas X ドキュメントの扱い制限を特定の人のみに制限したい場合には、そのドキュメントをパス ワードで保護することができます。

#### ドキュメントにパスワードを追加するには

- 1. 【名前を付けて保存】ダイアログボックスで、[パスワードを追加]チェックボックスを選択します。
- 2.【パスワードを入力】ダイアログボックスで、パスワードを入力します。
- 3. 再確認の欄に同じパスワードを再度入力します。
- 4. < OK > をクリックします。

#### ドキュメントのパスワードを変更するには

- 1.【名前を付けて保存】ダイアログボックスで、<パスワードを変更>ボタンをクリックします。
- 2.【パスワードを入力】ダイアログボックスで、別のパスワードを入力します。
- 3. 再確認の欄に入力したパスワードを再度入力して、 < OK > をクリックします。

Cの暗号化オプションはドキュメントを Canvas X 形式 (.CVX) で保存する場合のみ使用可能です。PDF 形式での保存には、別にそれ独自の暗号化オプションがあります。

#### Canvas X の編集機能を保持して PDF ファイルとして保存する

Canvas X ドキュメントを PDF 形式で保存する場合、[Canvas X の編集機能を保持] するオプション を選択することができます。そのオプションを選択すると、Canvas X 独自のデータが PDF ファイル に埋め込まれます。Canvas X でそのような PDF ファイルを開き、グループ解除すれば、CVX 形式の ドキュメントを開いたかのように編集することができます。

Canvas X の編集機能を保持して PDF ファイルとして保存するには

- 1. [ ファイル ] メニューから [ 名前を付けて保存 ] を選択します。【名前を付けて保存】ダイアロ グボックスが開きます。
- 2. 「ファイルの種類」ドロップダウンメニューから「PDF Adobe® Acrobat® files」を選択します。
- 3. ドキュメントを保存する場所を指定し、ファイル名を入力します。
- 4. <保存>をクリックします。
- 5. 【PDF オプション】ダイアログボックスで、[Canvas X の編集機能を保持 ] チェックボックス を選択して、 < O K > をクリックします。

[Canvas X の編集機能を保持]を選択して PDF 形式で保存する場合、サポートされていない機能があります。また、[Canvas X の編集機能を保持]を選択して保存すると、通常のPDF ファイルよりファイルサイズが大きくなる場合があります。

## ファイルや画像を書き出す(エクスポートする)

#### ファイルを書き出す

Canvas X からファイルを異なる形式で書き出すことは、ファイルを任意の形式で保存するのと同じぐらい単純です。但し、Canvas X で作成したオブジェクトや効果のすべてが、Canvas X 以外のファイル形式でサポートされているわけではありません。

例えば、TIFF 形式ではラスター画像しか保存できません。テキストやベクトルオブジェクトはサポートしていません。ベクトルオブジェクトやテキストを含む Canvas X ドキュメントを TIFF 形式で保存する場合、ドキュメントにあるすべてのオブジェクトは1つの画像に変換されてします。保存された TIFF ファイルを開くと、その内容は1つのラスター画像として表示され、元のテキストやベクトルオブジェクトの形を編集することはできません。

新規ドキュメントを初めて保存する場合、Canvas X は新しいファイルをディスクに作成し、タイトル バーに表示されている仮のドキュメント名を更新します。まだ Canvas X の編集機能を保持するファ イル形式で保存していない場合にドキュメントを閉じようとすると、保存するかどうかを確認する メッセージが表示されます。

Canvas X で後から編集できるように、作成したドキュメントは常に Canvas X ファイル形式 (.CVX)、あるいは [Canvas X の編集機能を保持]を選択して PDF 形式で保存しておかれることをお勧めします。

[Canvas X の編集機能を保持 ] を選択して PDF 形式で保存する場合、サポートされていな
 い機能がある場合がありますので、リリースノートをご覧の上、ご確認ください。

#### 画像を書き出す

Canvas X ドキュメントから画像を書き出すと、Canvas X は選択した1つのペイントオブジェクトを ファイルとしてディスクに作成します。「書き出し」の機能とは、[書き出し]をする前に、予めペイ ントオブジェクトを1つ選択しなければならないこと意外は、「名前を付けて保存」と同じことです。

#### 画像を書き出すには

1. 書き出したいペイントオブジェクト、あるいはイメージを選択します。

「
 「
 「
 「
 「
 「
 年モードのイメージは書き出しできません。
 [Esc] キーを押して編集モードを終了しま
 す。

- 2. [イメージ]メニューから[書き出し]を選択し、エクスポートするファイル形式を選択します。
- 3.【イメージ書き出し】ダイアログボックスで、ファイル名を入力し、保存場所を選択して、<保 存>をクリックします。

## 複数のファイル形式でドキュメントを保存する

マルチ保存オプションを設定すると、ドキュメントを CVX 形式で保存する際、指定するその他のファ イル形式で同時に保存することができます。

マルチ保存機能は、イラストレーションあるいはパブリケーションドキュメントをCVXファ イルで保存する場合のみ利用可能です。

複数のファイル形式でドキュメントを保存するには

- 1.【名前を付けて保存】ダイアログボックスで、ファイルの種類に「CVX Canvas X」を選択し ます。
- 2. ファイル名を入力します。
- 3. [マルチ保存]チェックボックスを選択します。
- 4. そのチェックボックスの右側にある <オプション>ボタンをクリックします。
- 5. 同時に保存したいファイル形式を選択し、 < OK > をクリックします。
- 6. <保存>ボタンをクリックして、表示される各ファイル形式のオプションを設定します。

#### マルチ保存 オプション

| ラスターフォーマット /<br>非ラスターフォーマット | 保存したいファイル形式を選択します。                                                                                                    |
|-----------------------------|----------------------------------------------------------------------------------------------------|
| オプション ダイアログを表示              | このチェックボックスの選択の有無に関わらず、初回は必ず各オプションダ<br>イアログボックスが表示されます。このチェックボックスが選択されている<br>と、次回も【イメージをレンダリング】や各オプション ダイアログボックス<br>が表示され、保存するたびに各設定を変更することができます。                                                                                                    |
| コンパニオンファイルを<br>サブフォルダに保存    | コンパニオンファイルをサブフォルダに保存するにはこのチェックボックス<br>を選択します。Canvas X ファイルは【名前を付けて保存】ダイアログで指<br>定された場所に保存されます。このチェックボックスが選択されている場合、<br>その場所に Canvas X ファイル名と同じ名前でフォルダが作成され、その他<br>のファイルはそのサブフォルダ内に保存されます。<br>例えば、Canvas X ファイルを新規作成 _1.cvx として保存する場合、「新規<br>作成 _1」というサブフォルダが作成され、その中に「新規作成 _1」という<br>名前でその他のファイルが保存されます。<br>このチェックボックスが選択されていない場合は、その他のファイルも<br>Canvas X ファイルと同じ名前で、同じ場所に保存されます。 |
| リセット                        | オプション設定を Canvas X のデフォルト設定に戻すには、このボタンをク<br>リックします。                                                                                                    |

一度 Canvas X ドキュメントをマルチ保存すると、次回その Canvas X ドキュメントを保存する際には、設定されたファイル形式でも同時に保存されます。他のファイル形式で保存したい場合は、Canvas X ドキュメントを再保存する際、 <オプション> ボタンをクリックして設定を変更します。

同じマルチ保存オプションを頻繁に使用する場合、Canvas X ドキュメントを保存した後、 Canvas X テンプレート (TPL) として保存することも可能です。そのテンプレートファイル から新規のドキュメント開く場合には、テンプレートに設定されているマルチ保存オプショ ンが適用されます。

## 印刷する

Canvas X には、高品質の印刷やポストスクリプトファイルを素早く作成できる豊富な印刷オプション が備わっています。また、ドキュメント全体、選択オブジェクトのみ、選択するページなど、必要に 応じた印刷が可能です。

#### ドキュメントを印刷する

標準の用紙サイズにドキュメントのすべてのページを印刷するには、プリンタを選択して印刷するだけですが、Canvas X では 1 枚の用紙に複数ページを印刷できるサムネイル印刷、用紙に合わせたスケール印刷、トンボの印刷など、柔軟な印刷機能を備えています。

#### ドキュメントを印刷するには

- 1. [ファイル] メニューから [印刷]を選択します。
- 2.【印刷】ダイアログボックスの「一般」タブから、「プリンタ」オプションの「名前」ドロップ ダウンメニューをクリックし、プリンタを選択します。
- 3. 印刷範囲とコピー部数を設定します。
- 4. 必要に応じて、「詳細」、「ページ設定」タブから使用したいオプションを設定します。
- 5. <印刷>ボタンをクリックします。

【印刷】ダイアログボックスにあるオプションの詳細については、ヘルプを参照してくださ い。

#### 印刷されるドキュメントをプレビューする

印刷プレビューは、現行の印刷設定とページ設定を反映します。プレビューで印刷されるオブジェクト、レイヤー、ページを確認することができます。レイアウトが用紙の印刷範囲にきちんと収まるかどうかも確認できます。ページ設定からタイル印刷を選択する場合、プレビューはそれぞれのタイルを別々のページに表示します。

#### 印刷されるドキュメントをプレビューするには

- 1. 以下のいずれかの操作を行い、【印刷プレビュー】ダイアログボックスを表示します。
  - •[ファイル]メニューから[印刷プレビュー]を選択します。
  - •[ファイル]メニューから[印刷]を選択し、【印刷】ダイアログボックスから<プレビュー> ボタンをクリックします。
- 2. 以下の方法で、ドキュメントのプレビューを操作します。
  - ・プレビューの表示倍率を増加あるいは減少するにはズームボタンをクリックします。
  - 他のページを見るにはページの矢印ボタンをクリックします。
- 3. ドキュメントのプレビューが済んだら、以下のいずれかの操作を行います。
  - ・ドキュメントを印刷するには<印刷>ボタンをクリックします。
  - ・印刷せずにドキュメントに戻るには<閉じる>をクリックします。

#### 印刷範囲を設定する

ページの一部分だけを印刷したいのであれば、印刷範囲を設定することができます。標準サイズの用 紙に印刷できない大きなドキュメントの一部を印刷する、あるいは必要な部分だけを印刷するのに大 変便利です。

#### 印刷範囲を設定するには

- 1. [ファイル]>[印刷範囲]>[印刷範囲を設定]の順にメニューを選択します。
- 2. マウスポインタが印刷範囲設定カーソルに変わります。印刷したい領域を取り囲むようにド ラッグします。
- 3. 必要に応じて、【印刷範囲】ダイアログボックスで、左、上、幅、高さの値を調整します。
- 設定し終わったら、<OK>をクリックします。
   印刷範囲を示すオレンジ色の境界枠がドキュメントに表示されます。

#### 印刷範囲の表示を切り替えるには

ドキュメント上で何もオブジェクトが選択されていない状態で表示されるプロパティーバーから、 [印刷範囲]チェックボックスを選択解除、あるいは選択します。

そのチェックボックスが選択されている場合に、印刷範囲がオレンジ色の境界枠で表示されます。 また、選択されていない場合は、印刷範囲の境界枠は表示されません。

#### 印刷範囲の設定を取り消すには

[ファイル]>[印刷範囲]>[印刷範囲を解除]の順にメニューを選択します。

# 索引

## С

#### Ρ

| PDF             |        |
|-----------------|--------|
| Canvas の編集機能を保持 | <br>28 |

## S

| SpriteEffects 効果     | 19 |
|----------------------|----|
| SpriteEffects 効果パレット | 19 |

## あ

| 圧縮を使用  |       | <br> | 27 |
|--------|-------|------|----|
| アノテーショ | コンツール | <br> | 22 |

## い

| インク     | <br>12 |
|---------|--------|
| 印刷する    | <br>31 |
| 印刷範囲を解除 | 32     |
| 印刷範囲を設定 | <br>32 |
| 印刷プレビュー | 31     |
| インポートする | <br>25 |

## う

| 上書き保存 | <br>26 |
|-------|--------|
|       |        |

## え

## お

| オブジェクト   |      |
|----------|------|
| +        | . 12 |
| スマートシェイプ | . 22 |
| スマートライン  | . 22 |
| テキスト     | . 16 |
| ペイント     | . 15 |
| ベクトル     | . 8  |

## か

| 書き出す<br>角丸長方形 .<br>角丸長方形ツ<br>カスタムイン<br>カスタムスト<br>画像 | ール<br>クク<br>ローク | . 28<br>. 8<br>. 8<br>. 14<br>. 14 |
|-----------------------------------------------------|-----------------|------------------------------------|
| 書き出す                                                |                 | . 28                               |
| 配置する                                                |                 | . 25                               |
| 読み込む                                                |                 | . 25                               |

## き

キーオブジェクト ......12

## <

| グループ化  | 10 |
|--------|----|
| グループ解除 | 10 |

## け

| 現行ペンインク | <br>13 |
|---------|--------|
| 現行ストローク | <br>13 |

## こ

## ਣੇ

| 作成する    |        |
|---------|--------|
| シンボル    | <br>21 |
| フローチャート | <br>23 |

## し

| 書式設定オプション      | 18 |
|----------------|----|
| 書体パレット         | 18 |
| 新規ドキュメント       | 7  |
| シンボル           | 21 |
| シンボルストローク      | 13 |
| シンボルライブラリーパレット | 21 |

## す

| 図解           | 22  |    |
|--------------|-----|----|
| スタートアップダイアログ | 7   |    |
| ステータスバー      | 4   |    |
| ストローク        | 12  |    |
| スポイトツール      | 16  |    |
| スマートシェイプ     | 22  |    |
| スマートライン      | 22, | 23 |
| スライド         | 5   |    |

# せ

| 整列する    | 11 |
|---------|----|
| 整列パレット  | 11 |
| 選択ツール   | 9  |
| 選択範囲を保存 | 27 |

# そ

| 属性パレット | <br>14 |
|--------|--------|
| 周江ハレット | <br>14 |

# た

| ダイアグラム    | 22 |
|-----------|----|
| ダイナミックヘルプ | 3  |
| 楕円ツール     | 8  |

# ち

| 注釈を付ける | 22 |   |
|--------|----|---|
| 長方形ツール | 8  |   |
| 直線     | 8  |   |
| 直線ツール  | 7, | 8 |

## っ

| ツール          |        |   |
|--------------|--------|---|
| アノテーション      | . 22   |   |
| 角丸長方形        | . 8    |   |
| 弧            | . 8    |   |
| スポイト         | . 16   |   |
| 選択           | . 9    |   |
| 楕円           | . 8    |   |
| 長方形          | . 8    |   |
| 直線           | .7,8   | 3 |
| テキスト         | . 16   |   |
| ペイントオブジェクト作成 | . 15   |   |
| マークアップ       | . 22   |   |
| ツールバー        | . 3    |   |
| ツールパレット      | . 4, 8 | 3 |
| ツールボックス      | .4,8   | 3 |
| 通常ペン         | . 13   |   |

# τ

| テキン | ストツール | <br>16 |
|-----|-------|--------|
| 点線  |       | <br>13 |

# ک

| ドキュメント コントロール | 4 |
|---------------|---|
| ドキュメント設定      | 4 |
| ドキュメントの種類     | 1 |
| ドッキングバー       | 3 |
| ドッキングペイン      | 3 |
| ドローツール        | 7 |

# な

| 流れ図      | <br>22 |
|----------|--------|
| 名前を付けて保存 | <br>26 |

# ක්

| 塗りインク | <br>12 |
|-------|--------|
|       | <br>   |

# ね

|--|

# は

| 背景色1!<br>配置する      | 5 |
|--------------------|---|
|                    | 5 |
| シンボル               | 1 |
| テキスト16             | 6 |
| ファイル2!             | 5 |
| 配列する12             | 2 |
| バケツアイコン10          | 6 |
| パスワード保護2           | 7 |
| パレット               |   |
| SpriteEffects 効果19 | Э |
| 書体18               | 3 |
| シンボルライブラリー2        | 1 |
| 整列1                | 1 |
| 属性14               | 4 |
| プリセット14            | 4 |
| フローチャート            | 3 |

# ひ

| 描画色   | ····· | <br> | <br> |   | 15 |
|-------|-------|------|------|---|----|
| 抽画 9・ | ර     |      |      |   |    |
| 円     |       | <br> | <br> | 8 | 8  |

| 角丸正方形 8 | 3  |
|---------|----|
| 角丸長方形 8 | 3  |
| 弧 8     | 3  |
| 正方形 8   | 3  |
| 楕円 8    | 3  |
| ちょうほうけい | 3  |
| 直線 8    | 3  |
| 表示倍率    | 20 |
| 開く      | 25 |

## ふ

| ファイル        |    |
|-------------|----|
| インポートする     | 25 |
| エクスポートする    | 28 |
| 書き出す        | 28 |
| 配置する        | 25 |
| 開く          | 25 |
| 保存する        | 29 |
| 読み込む        | 25 |
| 筆ペン         | 13 |
| ブラシアイコン     | 16 |
| プリセットパレット   | 14 |
| フレーム        | 5  |
| プレビューを保存    | 27 |
| フローチャート     | 23 |
| フローチャートパレット | 23 |
| フローティングパレット | 4  |
| プロキシ        | 26 |
| プロパティーバー    | 3  |
|             |    |

## <u>^</u>

| ページ             | 5  |
|-----------------|----|
| ページ設定           | 31 |
| 平行ストローク         | 13 |
| ペイントオブジェクト作成ツール | 15 |
| ペンインク           | 12 |
| 編集モード           |    |
| テキストオブジェクト      | 17 |
| ペイントオブジェクト      | 15 |

## ほ

| 保存する    | 28 |
|---------|----|
| パスワード保護 | 27 |
| マルチ保存   | 29 |

## ま

| マークアップツール | 22 |
|-----------|----|
| マスターページ   | 6  |
| マルチ保存     | 29 |

## 

見開きページ ......5

# め

| メニュー     |       |    |
|----------|-------|----|
| 印刷3      | 31    |    |
| 印刷範囲を解除3 | 32    |    |
| 印刷範囲を設定3 | 32    |    |
| 印刷プレビュー3 | 31    |    |
| 上書き保存2   | 6     |    |
| 書き出し2    | 9     |    |
| グループ1    | 0     |    |
| グループ解除1  | 0     |    |
| 検索9      | )     |    |
| 書式1      | .8    |    |
| すべて選択9   | )     |    |
| 整列1      | .1    |    |
|          | 26, 2 | 29 |
| フォント1    | .8    |    |
| 読み込み2    | 6     |    |
| メニューバー3  | 5     |    |

## や

矢印 ......13

# ø

## よ

| 用紙の設定 | 7  |
|-------|----|
| 読み込む  | 25 |
| プロキシ  | 26 |

# れ

| レイアウトエリア  | 4  |
|-----------|----|
| レイヤー      | 5  |
| レイヤーを保存   | 27 |
| レンズオブジェクト | 20 |